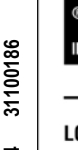

### ® ovato electric

LOVATO ELECTRIC S.P.A.

24020 GORLE (BERGAMO) ITALIA VIA DON E. MAZZA, 12 TEL. 035 4282111 TELEFAX (Nazionale): 035 4282200

TELEFAX (International): +39 035 4282400 www.LovatoElectric.com Web E-mail info@LovatoElectric.com

#### ACHTUNG!!

· Dieses Handbuch vor Gebrauch und Installation aufmerksam lesen • Zur Vermeidung von Personen- und Sachschäden dürfen diese Geräte

**RGK600 - RGK601** 

**RGK600SA - RGK601SA** 

nur von qualifiziertem Fachpersonal und unter Befolgung der einschlägigen Vorschriften installiert werden

 Vor jedem Eingriff am Instrument die Spannungszufuhr zu den Messeingängen trennen und die Stromwandler kurzschließen.

• Bei zweckwidrigem Gebrauch der Vorrichtung übernimmt der Hersteller keine Haftung für die elektrische Sicherheit.

• Die in dieser Broschüre beschriebenen Produkte können jederzeit weiterentwickelt und geändert werden. Die im Katalog enthaltenen Beschreibungen und Daten sind daher unverbindlich und ohne Gewähr

 In die elektrische Anlage des Gebäudes ist ein Ausschalter oder Trennschalter einzubauen. Dieser muss sich in unmittelbarer Nähe des Geräts befinden und vom Bediener leicht zugänglich sein. Er muss als Trennvorrichtung für das Gerät gekennzeichnet sein: IEC/ EN 61010-1 § 6.11.2.1.

• Das Instrument mit einem weichen Tuch reinigen, keine Scheuermittel, Flüssigreiniger oder Lösungsmittel verwenden.

#### Die komplette Betriebsanleitung kann von der Website www.lovatoelectric.com heruntergeladen werden.

Bei der Entwicklung der Aggregatesteuerungen RGK600 und RGK601 wurde dem Stand der Technik der erforderlichen Funktionen für die Anwendungen an Stromaggregaten mit und ohne automatischer Netzausfallkontrolle Rechnung getragen. Die Steuerungen RGK600-RGK601 haben ein eigenes, extrem kompaktes Gehäuse und vereinen das moderne Design der Frontblende mit einer praktischen Montage und dem LCD-Grafikdisplay, das als leicht verständliche und intuitive Benutzeroberfläche dient.

#### Beschreibung

- 4 erhältliche Ausführungen:
  - RGK600 AMF mit Drehzahleingang Pickup RGK600SA Stand-Alone mit Drehzahleingang Pickup 0
  - 0
  - 0
  - RGK601 AMF mit CAN-Bus-Schnittstelle RGK601SA Stand-Alone mit CAN-Bus-Schnittstelle
- Steuerung des Stromaggregats mit automatischer Regelung der Netz-/Generator-Umschaltung (RGK600-RGK601) oder mit ferngesteuertem Start (RGK600SA-RGK601SA)
- LCD-Grafikdisplay 128x80 Pixel, Hintergrundbeleuchtung, 4 Graustufen 5 Tasten für Funktionen und Einstellungen 2 LEDs für Betriebsart- und Statusanzeige .
- •
- Texte für Messungen, Einstellungen und Meldungen in 5 Sprachen Programmierbare erweiterte I/O-Funktionen
- Regelung von 4 alternativen, mit Wahlschalter auswählbaren Konfigurationen
- Vom Benutzer frei definierbare Alarme
- Hohe Genauigkeit der Echteffektivwertmessung (TRMS)
- Messeingang Netzspannungen dreiphasig + Neutralleiter Messeingang Generatorspannungen dreiphasig + Neutralleiter Messeingang Lastströme (dreiphasig)
- •
- Stromversorgung von Universal-Akku 12-24VDC
- Frontseitige optische Schnittstelle zur Programmierung, galvanisch getrennt, Hochgeschwindigkeit, wasserdicht, kompatibel mit USB und WLAN
- 3 Analogeingänge für resistive Sensoren:
   Öldruck

  - Temperatur Kühlmittel 0
- Kraftstoffstand
- 5 + 3 Digitaleingänge:
  - 4 programmierbar, negativ schaltend 0
  - 3 programmierbar, negativ schaltend, verwendbar anstelle der resistiven Sensoren
- 1 für Not-Aus-Pilztaster, positiv schaltend
- 6 Digitalausgänge:
  - 6 statische geschützte Ausgänge, positiv schaltend

# **RGK600 - RGK601 RGK600SA - RGK601SA**

Generating set controller

## INSTALLATION MANUAL

#### WARNING!

Carefully read the manual before the installation or use.

(DE)

This equipment is to be installed by qualified personnel, complying to current standards, to avoid damages or safety hazards.

• Before any maintenance operation on the device, remove all the voltages from measuring and supply inputs and short-circuit the CT input terminals.

Products illustrated herein are subject to alteration and changes without prior notice.

• Technical data and descriptions in the documentation are accurate, to the best of our knowledge, but no liabilities for errors, omissions or contingencies arising there from are accepted.

a A circuit breaker must be included in the electrical installation of the building. It must be installed close by the equipment and within easy reach of the operator. It must be marked as the disconnecting device of the equipment:

IEC /EN 61010-1 § 6.11.2.1.

 Clean the instrument with a soft dry cloth; do not use abrasives, liquid detergents or solvents.

#### The complete operating manual is downloadable from website www.lovatoelectric.com

#### Introduction

The RGK600 and RGK601 control units have been designed to offer state-of-the-art functions for genset applications, both with and without automatic mains outage control. Built with dedicated components and extremely compact, the RGK600-RGK601 combine the modern design of the front panel with practical installation and LCD screen that provides a clear and intuitive user interface.

#### **Description**

- 4 versions available:
  - RGK600 AMF with Pick-up speed input 0
  - RGK600SA Stand alone with Pick-up speed input 0
  - RGK601 AMF with CAN bus interface 0
  - RGK601SA Stand alone with CAN bus interface.
- Genset control with automatic management of mains-generator switching (RGK600-RGK601) or remote starting management (RGK600SA-RGK601SA).
- 128x80 pixel, backlit LCD screen with 4 grey levels. 5 keys for function and setting. 2 LEDs indicate operating modes and states.
- •
- •
- 5-language text for measurements, settings and messages. •
- Advanced programmable I/O functions. •
- 4 alternative functions can be managed, selecting the same with a • selector
- •
- Fully user-definable alarms. High accuracy TRMS measurement. •
- 3-phase + neutral mains voltage reading input. •
- 3-phase + neutral genset voltage reading input. 3-phase load currents reading input. •
- •
- 12-24 VDC universal battery power supply. Front optical programming interface: galvanically isolated, high •
- speed, waterproof, USB and WiFi compatible. 3 analog inputs for resistive sensors:
- - Oil pressure 0
  - Coolant temperature 0
- Fuel level 0 5 +3 digital inputs:
  - 4 programmable, negative 0
  - 3 programmable, negative, used as an alternate function of resistive inputs
  - 1 for emergency-stop pushbutton, positive 0
- 6 digital outputs:
  - 6 protected positive static outputs 0

379 DE GB 0214

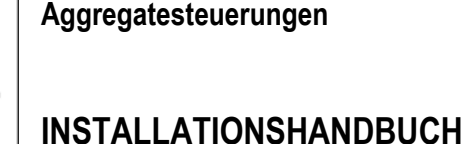

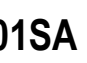

(GB)

- Stromversorgung über Eingang Fernstart (RGK600SA RGK601SA) Pickup-Eingang, W und AC von Permanentmagnet-Generator für die Erfassung der Motordrehzahl (RGK600-RGK600SA) Kommunikationsschnittstelle CAN-Bus-J1939 für die Motorsteuerung ECU
- (RGK601-RGK61SA)
- Speicherung der letzten 50 Ereignisse
- Unterstützte Alarm-Fernschaltung
- Frontseitige Schutzart IP54, mit optionaler Dichtung erhöhbar auf IP65

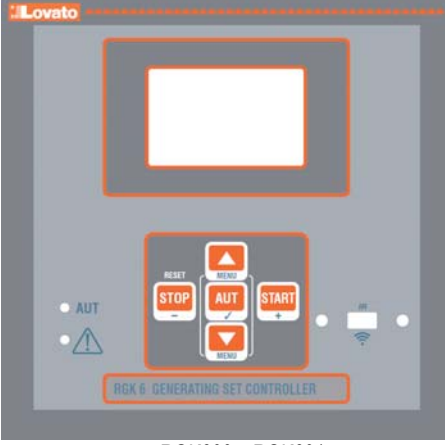

RGK600 - RGK601

#### Funktionen der vorderen Tasten

Taste STOP/RESET - Dient zum manuellen Motorstopp und Beenden des Automatikbetriebs (grüne LED AUT erlischt). Dient zum Zurücksetzen der Alarme.

Taste AUT - Dient zur Auswahl des Automatikbetriebs. Die grüne LED AUT leuchtet auf.

Taste START - Dient zum manuellen Starten des Motors und Beenden des Automatikbetriebs mit Wechsel in den manuellen Betrieb. Wenn die Taste gedrückt gehalten wird, kann die Anlaufzeit von Hand verlängert werden.

Bei RGK600/601 wird bei gleichzeitigem Drücken von START und ▲ das Netzschütz von Hand umgeschaltet, während mit START und ▼ das Generatorschütz von Hand umgeschaltet wird.

Bei RGK600SA und RGK601SA wird bei gleichzeitigem Drücken von START und ▲ das Generatorschütz geschlossen, während es mit START und ▼ geöffnet wird.

Tasten ▲ und ▼ - Dienen zum Blättern durch die Displayseiten oder zur Auswahl der Liste der Menüoptionen. Durch gleichzeitiges Drücken auf + A wird das Hauptmenü mit den drehenden Symbolen geöffnet.

#### Frontseitige LEDs

LED Betriebsart AUT (grün) - zeigt an, dass der Automatikbetrieb aktiv ist. Alarm-LED (rot) - Wenn diese LED blinkt, ist ein Alarm aktiv.

#### **Betriebsarten**

Zum Ändern der Betriebsart muss die Taste der gewünschten Betriebsart mindestens 0,5 Sekunden lang gedrückt gehalten werden.

Betriebsart STOP/RESET (manueller Stopp) - Der Motor wird nie gestartet. Wenn der Motor bei Wechsel auf diese Betriebsart läuft, wird er sofort angehalten. Das Relaisschütz wird geschlossen. Diese Betriebsart entspricht dem Status des nicht mit Strom versoraten RGK600-RGK601. Für den Zugriff auf die Programmierung der Parameter und auf das Befehlsmenü muss sich das System in dieser Betriebsart befinden. In der Betriebsart STOP wird die Sirene nie aktiviert.

Betriebsart START (manueller Start) - Der Motor wird manuell gestartet (Betriebsart AUT wird beendet). Die manuelle Lastumschaltung ist möglich und im vorhergehenden Kapitel Funktionen der vorderen Tasten beschrieben.

Betriebsart AUT (Automatik) - Die Betriebsart AUT wird durch Aufleuchten der entsprechenden grünen LED angezeigt. Bei RGK600-RGK601 wird der Motor bei Netzausfall (außerhalb der eingestellten Grenzwerte) automatisch gestartet und bei Netzrückkehr gemäß den im Menü M13 Netzkontrolle vorgegebenen Zeiten und Grenzwerte angehalten. Wenn Spannung anliegt, erfolgt die Lastumschaltung automatisch in beide Richtungen.

- Power control from external start (RGK600SA RGK601SA)
- Engine speed reading W, pick-up and AC from permanent magnet b.c. input (RGK600-RGK600SA)
- CAN bus-J1939 engine ECU control communications interface (RGK601-RGK601SA).
- Memorization of last 50 events.
- Support for remote alarms.
- IP54 front protection. Upgrade to IP65 with optional gasket. •

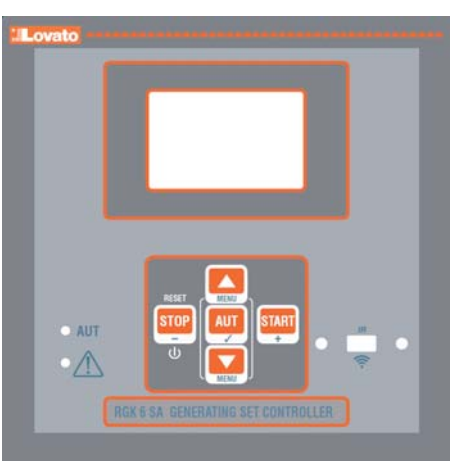

RGK600SA - RGK601SA

#### Front buttons functions

STOP / RESET button - Performs a manual shutdown of the engine and then exit the Automatic (AUT green LED turns off). Use to reset the alarms.

AUT button - Used to select the operation mode automatically. The green AUT LED lights.

START button - Performs a manual start of the engine, and exits from the automatic mode, moving to manual mode. Holding it down you can manually extend the duration of cranking.

For RGK600 and RGK601, pressing simultaneously **START** and ▲ you can manually switch the mains contactor. Pressing simultaneously START and ▼ you can manually switch the generator contactor.

For RGK600SA and RGK601SA press simultaneously START and ▲ to close the generator contactor, and press simultaneously START and ▼ to open the generator contactor.

Buttons ▲ and ▼ - Used to scroll through the display pages or to select the list of options in a menu. Simultaneously pressing ▼ + ▲ calls up the main menu with rotating icons.

#### Front LED indications

AUT LED (green) - Indicates that the automatic mode is active. Alarm LED (red) - Flashing, indicates an active alarm.

#### **Operating modes**

To change the operating mode press for at least 0.5 sec the button correspondent to the desired mode.

STOP/RESET mode (Manual stop) - The engine will not start. The engine will stop immediately when this mode is selected- The mains contactor is closed. This mode reproduces the state of the RGK600-RGK601 when it is not powered. Use this mode to program the parameters and use the commands menu. The siren is disabled in STOP mode.

START Mode (Manual start)- The engine is started manually (exiting AUT mode). It is possible to manually switch the load as explained in the Front button function chapter.

AUT Mode (Automatic) - The AUT mode is highlighted by the relative green LED. The engine of the RGK600-RGK601 is started automatically in the case of a mains outage (outside the set limits) and stops when the mains parameters are once again within said limits, on the basis of the times set in menu M13 Mains control. In the presence of voltage, the load is switched automatically in both directions.

Bei RGK600SA - RGK601SA erfolgt die Fernsteuerung von Start und Stopp über einen Digitaleingang (Fernstart), der normalerweise von einem ATS gesteuert wird. Die Lastumschaltung kann automatisch oder ferngesteuert erfolgen.

Falls der Motorstart fehlschlägt, werden die Startversuche bei beiden Modellen so lange wiederholt, bis die programmierte Höchstzahl erreicht ist. Wenn er aktiviert ist, wird der automatische Test in vorgegebenen Intervallen ausgeführt.

#### Einschalten der Spannungsversorgung

- RGK600 und RGK601 (Ausführungen AMF) werden direkt gespeist, indem an den Akku-Klemmen Spannung angeschlossen wird.
- RGK600SA und RGK601SA (Stand-Alone-Ausführungen) haben hingegen eine Ein- und Ausschaltelektronik. Mit angeschlossener Stromversorgung zum Einschalten des Geräts die Taste STOP 1 Sekunde lang drücken. Zum Ausschalten des Geräts muss die Taste 5 Sekunden lang gedrückt werden.
- Bei Einschalten des Geräts schaltet es automatisch auf Betriebsart STOP.
- Wenn es mit der gleichen Betriebsart wie vor dem Ausschalten eingeschaltet werden soll, muss der Parameter P01.03 im Menü M01 Utility geändert werden.
- Das Gerät kann ohne Unterschied sowohl mit 12 als auch mit 24VDC gespeist werden, die Akkuspannung muss jedoch im Menü M05 Akku korrekt eingestellt werden, andernfalls wird ein Alarm der Akku-Spannung aktiviert.
- Normalerweise müssen die Parameter des Menüs M02 Allgemein (Anschlussart, Nennspannung, Systemfrequenz) sowie der Menüs M11 Motorstart und der Menüs bezüglich des verwendeten Motortyps (Sensoren, CAN usw.) unbedingt eingegeben werden.

#### Hauptmenü

- Das Hauptmenü besteht aus mehreren Grafiksymbolen, die den schnellen Zugang zu den Messungen und Einstellungen gestatten.
- Von der normalen Anzeige der Messungen gleichzeitig die Tasten A und ▼ drücken. Auf dem Display wird das Schnellwahlmenü eingeblendet.
- Auf ▲ oder ▼ drücken, um zur Auswahl der gewünschten Funktion im Uhrzeigersinn / gegen den Uhrzeigersinn zu drehen. Das ausgewählte Symbol wird markiert und in der Mitte des Displays wird die Beschreibung der Funktion eingeblendet.
- Die ausgewählte Funktion mit ✓aktivieren.
- Wenn einige Funktionen nicht mehr zur Verfügung stehen, wird das entsprechende Symbol deaktiviert, also hellgrau angezeigt.
- 💼 📧 usw. dienen als Shortcuts, mit denen die Seiten mit der Anzeige der Messungen schneller abgerufen werden können, indem direkt zur ausgewählten Gruppe von Messungen gesprungen wird. Von dort kann dann wie üblich vor- und zurückgeblättert werden.
- Generator
- 🗁 Eingabe des Zahlencodes, der den Zugang zu den geschützten Funktionen gestattet (Parametereinstellung, Ausführung von Befehlen)
   E – Zugangspunkt zur Parameterprogrammierung. Siehe spezifisches
- Kapitel. bestimmte Vorgänge zum Rücksetzen und Wiederherstellen ausführen kann

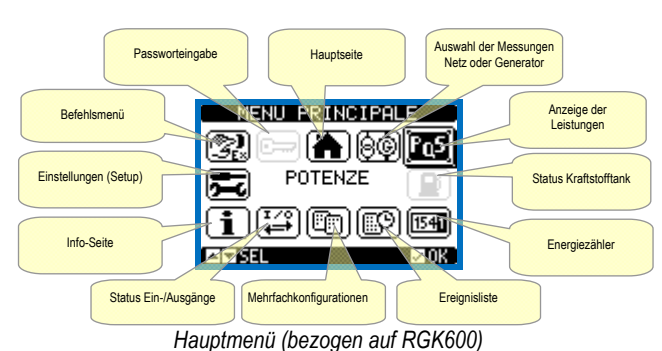

Passwortgeschützter Zugang

Das Passwort dient dazu, den Zugang zum Einstellungsmenü und zum

The RGK600SA-RGK601SA is started and stopped remotely through a digital input (remote starting) normally controlled by an ATS. The load can be switched automatically or controlled remotely.

For both models, if the engine fails to start, the system continues attempting to start the engine up to the maximum number of programmed attempts. If the automatic test is enabled, it runs at the preset times.

#### **Power-up**

- RGK600 and RGK601 (AMF versions) are switched on directly by • applying power to battery terminals.
- RGK600SA and RGK601SA (stand-alone versions) instead have an electronic switch-on/off circuit. With power applied, to switch on the unit press and hold STOP button for 1 sec. To switch off the unit press and hold STOP button for 5 sec.
- The system normally powers up in STOP mode.
- If you want the operating mode used before the system powers down to be maintained, change parameter P01.03 in menu M01 Utility.
- The system can be powered at both 12 and 24 VDC, but the correct battery voltage must be set in menu M05 Battery, or a battery voltage alarm will be generated.
- The parameters of menu M02 General (type of connection, rated voltage, system frequency), menu M11 Engine Starting, and the menus for the type of engine used (sensors, CAN, etc.) should normally be set.

#### Main menu

- The main menu is made up of a group of graphic icons (shortcuts) that allow rapid access to measurements and settings.
- Starting from normal viewing, press ▲ e ▼ keys together. The main menu screen is displayed.
- Press ▲ or ▼ to rotate clockwise/counter clockwise to select the required function. The selected icon is highlighted and the central part of the display shows the description of the function.
- Press ✓ to activate the selected function.
- If some functions are not available, the correspondent icon will be disabled, that is shown in a light grey colour.
- To Fos etc. Shortcuts that allow jumping to the first page of that group. Starting from that page it is still possible to move forwardbackward in the usual way.
- generator.
- Opens the password entry page, where it is possible to specify the numeric codes that unlock protected functions (parameter setting, commands menu).
- E Access point to the setup menu for parameter programming. See dedicated chapter.
- Image: Access point to the commands menu, where the authorised user can execute some clearing-restoring actions.

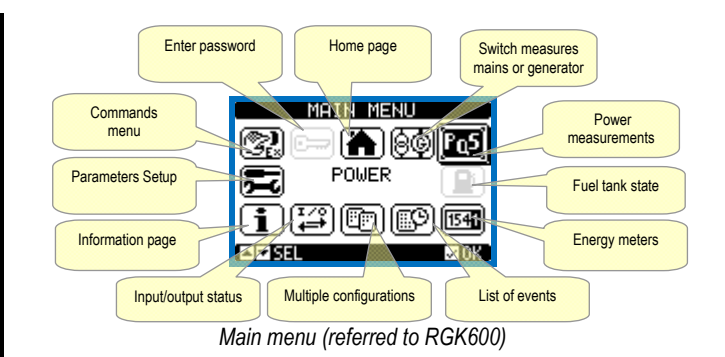

#### **Password access**

The password is used to enable or lock the access to setting menu

Befehlsmenü freizugeben oder zu sperren.

- Bei fabrikneuen Geräten (Default) ist das Passwort deaktiviert und der Zugang frei. Wenn Passwörter aktiviert wurden, ist für den Zugang die Eingabe des entsprechenden Zugangszahlencodes erforderlich.
- Für die Aktivierung der Passwörter und Festlegung der Zugangscodes wird auf das Menü der M03 Passworteinstellung verwiesen.
- Es gibt zwei Zugangsebenen, die vom eingegebenen Code abhängig sind:
  - Zugang Benutzerebene Gestattet die Rücksetzung der aufgezeichneten Werte und die Änderung einiger Geräteeinstellungen.
  - Zugang erweiterte Ebene Gleiche Rechte wie auf der Benutzerebene, jedoch zusätzlich mit der Möglichkeit, alle Einstellungen zu ändern.
- Das abgebildete Fenster für die Eingabe des Passworts wird geöffnet:

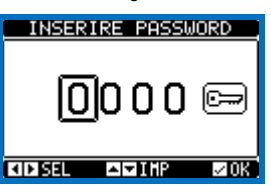

- Mit den Tasten ▲ und ▼ wird der Wert der ausgewählten Ziffer geändert.
- Mit den Tasten + und wechselt man von einer Ziffer zur anderen.
- Alle Ziffern des Passworts eingeben, dann den Cursor auf das Schlüsselsymbol setzen.
- Entspricht das eingegebene Passwort dem Passwort der Benutzerebene bzw. dem Passwort der erweiterten Ebene, erscheint die jeweilige Freigabemeldung.
- Der mit dem Passwort freigegebene Zugang bleibt entsperrt, bis
- o das Gerät ausgeschaltet wird.
- o das Gerät zurückgesetzt wird (nach Beenden des Setup-Menüs).
- o mehr als 2 Minuten vergangen sind, ohne dass eine Taste gedrückt
- wird.
  Mit der Taste ✓ wird die Passworteingabe beendet und das Fenster geschlossen.
- Parametereingabe (Setup) vom frontseitigen Bedienpanel
- Öffnen des Menüs für die Parameterprogrammierung (Setup):
  - Die Platine auf **STOP/RESET** einstellen.
  - O Von der normalen Anzeige der Messungen gleichzeitig auf ▲ und
     ▼ drücken, um das Hauptmenü zu öffnen.
  - Das Symbol 🔁 wählen. Falls das Symbol nicht aktiv ist (graue Anzeige), muss das Freigabepasswort eingegeben werden (siehe Kapitel Passwortgeschützter Zugang).
  - Auf ✓drücken, um das Einstellungsmenü zu öffnen.
- Auf dem Display erscheint die unten abgebildete Tabelle mit den Untermenüs für die Einstellung, in denen alle Parameter nach funktionsbezogenen Kriterien zusammengefasst sind.
- Das gewünschte Menü mit den Tasten ▲ bzw.▼ auswählen und mit ✓ bestätigen.
- Um die Einstellung zu beenden und zur Anzeige der Messungen zurückzukehren, auf **STOP** drücken.

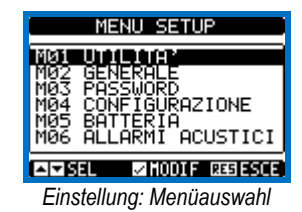

 In der nachstehenden Tabelle sind die verfügbaren Untermenüs aufgeführt. (setup) and to commands menu.

- For brand-new devices (factory default), the password management is disabled and the access is free. If instead the passwords have been enabled and defined, then to get access, it is necessary to enter the password first, specifying the numeric code through the keypad.
- To enable password management and to define numeric codes, see setup menu.
- There are two access levels, depending on the code entered:
  - User-Level access Allows clearing of recorded values and the editing of a restricted number of setup parameters.
  - Advanced access level Same rights of the user access plus full settings editing-restoring.
- From normal viewing, press ✓ to recall main menu, select the password icon and press ✓.
- The display shows the screen in picture:

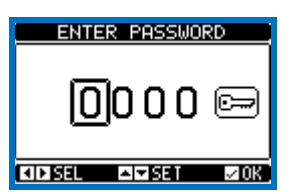

- Keys ▲ and ▼ change the selected digit
- Keys + and move through the digits.
- Enter all the digits of the numeric code, then move on the key icon.
- If the password code entered matches the User access code or the Advanced access code, then the correspondent unlock message is shown.
- Once unlocked the password, the access rights last until:
  - o the device is powered off.
  - o the device is reset (after quitting the setup menu).
  - o the timeout period of two minutes elapses without any keystroke.
- To quit the password entry screen press ✓key.

#### Parameter setting (setup) from front panel

- To open the parameters programming menu (setup):
- Turn the unit in **STOP/RESET** mode.
- In normal measurements view, press ▲ ▼ simultaneously to call up the Main menu.
- Select the icon **E**. If it is disabled (displayed in grey) you must enter the password (see chapter *Password access*).
- $\circ$  Press  $\checkmark$  to open the setup menu.
- The table shown in the illustration is displayed, with the settings submenus of all the parameters on the basis of their function.
- Select the required menu with keys ▲ or ▼ and confirm with ✓.
- Press **STOP** to return to the valves view.

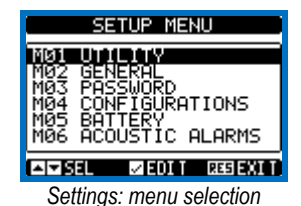

• The following table lists the available submenus.

| Cod | MENÜ              | BESCHREIBLING                          |
|-----|-------------------|----------------------------------------|
| M01 |                   | Sprache Helligkeit Display-Seiten usw  |
| M02 |                   | Kenndaten der Anlage                   |
| MOZ |                   | Finstellung der Zugangsodes            |
| M04 |                   | Auswählbare Mehrfachkonfigurationen    |
| M05 |                   | Parameter Akku der Einheit             |
| MOG |                   | Kontrolle interner Summer und externe  |
| M07 |                   | PPM Messquelle, Grenzwerte             |
| MOO |                   | Managuella, Cranzwerte                 |
| MOO |                   | Messquelle, Grenzwerte                 |
| M40 |                   | Messquelle, Grenzwerte, Nachfüllen     |
| W1U |                   | Messquelle, Grenzwerte, Nachtullen     |
| M11 | STARTEN DER       | Modus Motorstart und -stopp            |
| W12 | UMSCHALTUNG       | Modus Lastumschaltung                  |
| M13 | NEIZKONIROLLE     | Akzeptanzgrenzen Netzspannung          |
| M14 | GEN. KONTROLLE    | Akzeptanzgrenzen Generatorspannung     |
| M15 | PROT. GENERATOR   | Grenzwerte, Temperaturkurven,          |
| M16 | AUTOMATISCHER     | Periode, Dauer, Modus automatischer    |
| M17 | WARTUNG           | Wartungsintervalle                     |
| M18 | PROG. EINGÄNGE    | Programmierbare Funktionen der         |
| M19 | PROG. AUSGÄNGE    | Programmierbare Funktionen der         |
| M21 | CAN-Bus           | Typ ECU, Steueroptionen (RGK601)       |
| M22 | LASTMANAGEMENT    | Management Lastnachbildung, prioritäre |
| M23 | VERSCHIEDENES     | Funktionen wie Mutual Standby, EJP     |
| M24 | GRENZWERTE        | Programmierbare Grenzwerte an          |
| M25 | ZÄHLER            | Allgemeine programmierbare Zähler      |
| M27 | FERNSCHALTUNG     | Alarm-/Statusanzeige an externen       |
| M32 | BENUTZERDEFINIERT | Programmierbare Alarme                 |
| M33 | ALARMEIGENSCHAFT  | Aktivierung und Wirkung der Alarme     |

- Alle Parameter werden mit Code, Beschreibung und aktuellem Wert angezeigt.

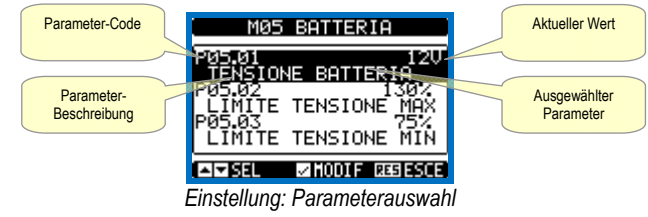

- Wenn der Wert eines Parameters geändert werden soll, diesen auswählen und ✓ drücken.
- Wurde das Passwort der erweiterten Ebene nicht eingegeben, ist der Zugang zur Bearbeitungsseite nicht möglich und es erscheint eine Meldung der Zugangsverweigerung.
- Wird der Zugang hingegen freigegeben, erscheint die folgende Bearbeitungsseite.

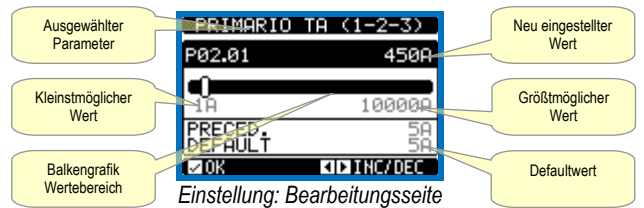

- Im Bearbeitungsmodus kann der Wert mit den Tasten + und geändert werden. Außerdem werden eine Balkengrafik mit der Angabe des Wertebereichs, der kleinst- und der größtmögliche Wert, der vorherige Wert und der Default-Wert angezeigt.
- Mit + und ▲ wird der Wert auf den kleinstmöglichen, mit ▲ und auf den größtmöglichen Wert eingestellt.
- Durch gleichzeitiges Drücken von + und wird die Werkseinstellung wieder hergestellt.
- Während der Texteingabe wird mit den Tasten ▲ und ▼ das

| Cod | MENU             | DESCRIPTION                                |
|-----|------------------|--------------------------------------------|
| M01 | UTILITY          | Language, brightness, display pages, etc.  |
| M02 | GENERAL          | System specifications                      |
| M03 | PASSWORD         | Password settings                          |
| M04 | CONFIGURATIONS   | 14 multiple configurations selectable      |
| M05 | BATTERY          | Genset battery parameters                  |
| M06 | ACOUSTIC ALARMS  | Internal buzzer and external siren control |
| M07 | ENGINE SPEED     | RPM source, limit thresholds               |
| M08 | OIL PRESSURE     | Measure source, limit thresholds           |
| M09 | COOLANT TEMP.    | Measure source, limit thresholds           |
| M10 | FUEL LEVEL       | Filling, limit thresholds, measurement     |
| M11 | ENGINE STARTING  | Engine start/stop mode                     |
| M12 | LOAD SWITCHING   | Load switching mode                        |
| M13 | MAINS CONTROL    | Mains voltage limits of acceptability      |
| M14 | GEN CONTROL      | Generator voltage limits of acceptability  |
| M15 | GEN PROTECTION   | Ground-fault, protection curves,           |
| M16 | AUTOMATIC TEST   | Automatic test mode, duration, period      |
| M17 | MAINTENANCE      | Maintenance intervals                      |
| M18 | PROG. INPUTS     | Programmable digital inputs functions      |
| M19 | PROG. OUTPUTS    | Programmable digital outputs functions     |
| M21 | CAN BUS          | ECU type, control options (RGK601)         |
| M22 | LOAD MANAGEMENT  | Priority loads, dummy load management      |
| M23 | MISCELLANEOUS    | Mutual stand-by, EJP, function, etc.       |
| M24 | LIMIT THRESHOLDS | Customisable limit thresholds              |
| M25 | COUNTERS         | Programmable generic counters              |
| M27 | REMOTE ALARMS    | External relay alarm/state signals         |
| M32 | USER ALARM       | Programmable alarms                        |
| M33 | ALARM PROPERTIES | Alarms effect enabling                     |

- Select the sub-menu and press ✓ to show the parameters.
- Each parameter is shown with code, description and actual setting value.

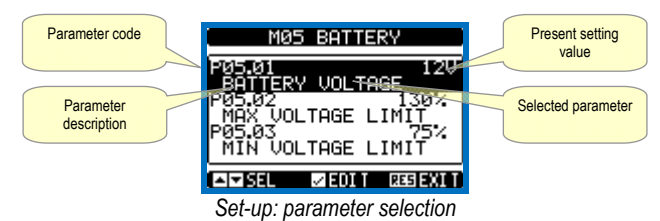

- To modify the setting of one parameter, select it and then press **√**.
- If the Advanced level access code has not been entered, it will not be possible to enter editing page and an access denied message will be shown.
- If instead the access rights are confirmed, then the editing screen will be shown.

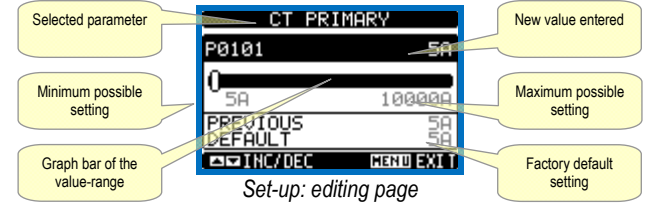

- When the editing screen is displayed, the parameter setting can be modified with + and - keys. The screen shows the new setting, a graphic bar that shows the setting range, the maximum and minimum values, the previous setting and the factory default.
- Pressing + and ▲ the value is set to the minimum possible, while with ▲ and - it is set to the maximum.
- Pressing simultaneously + and , the setting is set to factory default.
- During the entry of a text string, keys ▲ and ▼ are used to select the

alphanumerische Zeichen ausgewählt, und mit + und - wird der Cursor innerhalb des Textes verschoben. Durch gleichzeitiges Drücken von ▲ und ▼ wird die Zeichenauswahl direkt auf den Buchstaben 'A' gesetzt.

- Auf ✓ drücken, um zur Parameterauswahl zurückzukehren. Der eingegebene Wert bleibt gespeichert.
- Auf STOP drücken, um die Änderungen zu speichern und die Einstellung zu beenden. Das Steuergerät führt ein Reset aus und kehrt dann zum normalen Betrieb zurück.
- Wird über 2 Minuten lang keine Taste betätigt, wird das Einstellungsmenü automatisch beendet und das System kehrt zur normalen Anzeige zurück, ohne die Parameter zu speichern.
- Es wird daran erinnert, dass nur für die über Tastatur änderbaren Parameter im EEprom-Speicher des RGK600-RGK601 eine Sicherheitskopie abgelegt werden kann. Diese Daten können bei Bedarf im Arbeitsspeicher wiederhergestellt werden. Die Befehle Sicherheitskopie und Datenwiederherstellung sind im Befehlsmenü verfügbar.

#### **Parametertabelle**

| M01 – UT                                                                         | ILITY                                                                                  | M.E.     | Default            | Wertebereich     |  |
|----------------------------------------------------------------------------------|----------------------------------------------------------------------------------------|----------|--------------------|------------------|--|
| P01.01                                                                           | Sprache                                                                                |          | English            | English          |  |
|                                                                                  |                                                                                        |          | -                  | Italiano         |  |
|                                                                                  |                                                                                        |          |                    | Francais         |  |
|                                                                                  |                                                                                        |          |                    | Espanol          |  |
|                                                                                  |                                                                                        |          |                    | Portuguese       |  |
| P01.02                                                                           | Einstellen der Uhrzeit bei Einschalten der                                             |          | OFF                | OFF-ON           |  |
|                                                                                  | Stromversorgung                                                                        |          |                    |                  |  |
| P01.03                                                                           | Betriebsart bei Einschalten der                                                        |          | Betriebsart        | Betriebsart      |  |
|                                                                                  | Stromversorgung                                                                        |          | STOP               | STOP             |  |
|                                                                                  |                                                                                        |          |                    | Vorhergehende    |  |
| P01.04                                                                           | Kontrast LCD                                                                           | %        | 50                 | 0-100            |  |
| P01.05                                                                           | Hohe Helligkeit Hintergrundbeleuchtung                                                 | %        | 100                | 0-100            |  |
|                                                                                  | Display                                                                                |          |                    |                  |  |
| P01.06                                                                           | Niedrige Helligkeit Hintergrundbeleuchtung                                             | %        | 25                 | 0-50             |  |
|                                                                                  | Display                                                                                |          |                    |                  |  |
| P01.07                                                                           | Verzögerung des Wechsels auf niedrige                                                  | S        | 180                | 5-600            |  |
|                                                                                  | Helligkeit                                                                             |          |                    |                  |  |
| P01.08                                                                           | Rückkehr zur Default- Seite                                                            | S        | 300                | OFF / 10-600     |  |
| P01.09                                                                           | Default-Seite                                                                          |          | HAUPTSEITE         | (Liste Seiten)   |  |
| P01.10                                                                           | Kennnummer Generator                                                                   |          | (leer)             | 20-stellige      |  |
| 501.11                                                                           |                                                                                        |          | 055                | Zeichenkette     |  |
| P01.11                                                                           | Nachlautzeit                                                                           | mın.     | OFF                | OFF/1-1440       |  |
| P01.01 - /                                                                       | Auswahl der Sprache für die Textanzeige auf                                            | dem Dis  | play.              |                  |  |
| P01.02 - /                                                                       | Aktivierung des automatischen Zugangs zum                                              | Setup d  | er Uhr nach Ein    | schalten der     |  |
| D04.00                                                                           | Spannungsversorgung.                                                                   |          | - Stin Detricted   |                  |  |
| P01.03 - 3                                                                       | sobald es unter spannung gesetzt wird, statte                                          | el uas G | erat in Betriebs   | an STOP oder     |  |
| D01.04                                                                           | Einetellung des LCD Kentreste                                                          |          | liue.              |                  |  |
| P01.04 - 1                                                                       | Einstellung des ECD-Nontrasis.<br>Einstellung der starken Display Hintergrundhe        | louchtur | na                 |                  |  |
| P01.03 - 1                                                                       | P01.03 – Einstellung der Starken Display Finitergrundbeleuchtung.                      |          |                    |                  |  |
| P01 08 - \                                                                       | <b>D01 08</b> Verzögerung der Pückkehr zur Anzeige der Default-Seite wenn keine Testen |          |                    |                  |  |
| gedrückt werden. Bei Einstellung auf OFF bleibt die Displavanzeige immer auf der |                                                                                        |          |                    |                  |  |
| zuletzt manuell geöffneten Seite.                                                |                                                                                        |          |                    |                  |  |
| P01.09 - /                                                                       | Angezeigte Default-Seite bei Einschalten und                                           | nach de  | r Verzögerungs     | zeit.            |  |
| P01.10 - I                                                                       | Freier Text mit alphanumerischer Bezeichnun                                            | a des so | ezifischen Gen     | erators. Dient   |  |
|                                                                                  | auch zur Identifikation nach Fernanzeige von                                           | Alarmer  | /Ereignissen pe    | er SMS / E-Mail. |  |
| P01.11 - \                                                                       | Wenn dieser Parameter auf einen Wert in Min                                            | uten ein | gestellt ist, wird | das Gerät        |  |
|                                                                                  | automatisch abgeschaltet, nachdem es für die                                           | e vorgeg | ebene Zeit in B    | etriebsart       |  |
|                                                                                  | STOP war (nur Ausführungen SA).                                                        |          |                    |                  |  |
|                                                                                  |                                                                                        |          |                    |                  |  |

| M02 - ALI                                                                                                    | GEMEIN                         | M.E. | Default | Wertebereich |
|----------------------------------------------------------------------------------------------------|--------------------------------|------|---------|--------------|
| P02.01                                                                                                    | Primärkreis Stromwandler       | A    | 5       | 1-10000      |
| P02.02                                                                                                    | Sekundärkreis Stromwandler     | Α    | 5       | 1-5          |
| P02.03                                                                                                    | Ablesen Stromwert Stromwandler |      | Last    | Last         |
|                                                                                                    |                                |      |         | Generator    |
| P02.04                                                                                                    | Verwendung Spannungswandler    |      | OFF     | OFF-ON       |
| P02.05                                                                                                    | Primärkreis Spannungswandler   | V    | 100     | 50-50000     |
| P02.06                                                                                                    | Sekundärkreis Spannungswandler | V    | 100     | 50-500       |
| P02.07                                                                                                    | Phasenfolgekontrolle           |      | OFF     | OFF          |
|                                                                                                    |                                |      |         | L1-L2-L3     |
|                                                                                                    |                                |      |         | L3-L2-L1     |
| <ul> <li>P02.01 – Wert des Primärkreises der Stromwandler. Beispiel: Bei Stromwandler 800/5 den Wert 800 eingeben.</li> <li>P02.02 – Wert des Sekundärkreises der Phasenstromwandler. Beispiel: Bei Stromwandler 800/5 den Wert 5 eingeben.</li> <li>P02.03 – Anbringung der Phasenstromwandler. Bei Anbringen an der Last werden der Strom (und die entsprechende Leistung und Energie) in Abhängigkeit davon, welcher Schalter geschlossen ist, dem Netz oder dem Generator zugewiesen.</li> <li>P02.04 – Verwendung Spannungswandler (TV) an den Messeingängen Netz-//Generatorspannung.</li> <li>P02.05 – Wert des Primärkreises der eventuellen Spannungswandler.</li> <li>P02.06 – Wert des Sekundärkreises der eventuellen Spannungswandler.</li> <li>P02.07 – Aktivierung Phasenfolgekontrolle. OFF = keine Kontrolle. Direkt = L1-L2-L3. Umgekehrt = L3-L2-L1. Hinweis: Auch die entsprechenden Alarme aktivieren.</li> </ul> |                                |      |         |              |

alphanumeric character while + and - are used to move the cursor along the text string. Pressing keys  $\blacktriangle$  and  $\triangledown$  simultaneously will move the character selection straight to character 'A'.

- Press ✓to go back to the parameter selection. The entered value is stored.
- Press **STOP** to save all the settings and to quit the setup menu. The controller executes a reset and returns to normal operation.
- If the user does not press any key for more than 2 minutes, the system leaves the setup automatically and goes back to normal viewing without saving the changes done on parameters.
- N.B.: a backup copy of the setup data (settings that can be modified using the keyboard) can be saved in the eeprom memory of the RGK600-RGK601. This data can be restored when necessary in the work memory. The data backup 'copy' and 'restore' commands can be found in the commands menu.

#### Parameter table

| M01 – UT                                                                                       | ILITY                                                                                    | UoM       | Default         | Range           |
|------------------------------------------------------------------------------------------------|------------------------------------------------------------------------------------------|-----------|-----------------|-----------------|
| P01.01                                                                                         | Language                                                                                 |           | English         | English         |
|                                                                                                |                                                                                          |           |                 | Italiano        |
|                                                                                                |                                                                                          |           |                 | Francais        |
|                                                                                                |                                                                                          |           |                 | Espanol         |
|                                                                                                |                                                                                          |           |                 | Portuguese      |
| P01.02                                                                                         | Set power delivery clock                                                                 |           | OFF             | OFF-ON          |
| P01.03                                                                                         | Power-on operating mode                                                                  |           | STOP mode       | STOP mode       |
|                                                                                                |                                                                                          |           |                 | Previous        |
| P01.04                                                                                         | LCD contrast                                                                             | %         | 50              | 0-100           |
| P01.05                                                                                         | Display AN bus7e7 intensity high                                                         | %         | 100             | 0-100           |
| P01.06                                                                                         | Display AN bus7e7 intensity low                                                          | %         | 25              | 0-50            |
| P01.07                                                                                         | Time to switch to low backlighting                                                       | S         | 180             | 5-600           |
| P01.08                                                                                         | Return to default page                                                                   | S         | 300             | OFF / 10-600    |
| P01.09                                                                                         | Default page                                                                             |           | MAIN            | (page list)     |
| P01.10                                                                                         | Generator identifier                                                                     |           | (empty)         | String 20 chr.  |
| P01.11                                                                                         | Automatic switch off delay                                                               | min       | OFF             | OFF/1-1440      |
| P01.01 – Select display text language.                                                         |                                                                                          |           |                 |                 |
| P01.02 - /                                                                                     | Active automatic clock settings access after p                                           | ower-up   |                 |                 |
| P01.03 - 3                                                                                     | Start system in STOP mode after power-up or                                              | r in same | e mode it was s | witched off in. |
| P01.04 -A                                                                                      | djust LCD contrast.                                                                      |           |                 |                 |
| P01.05 –Display backlight high adjustment.                                                     |                                                                                          |           |                 |                 |
| P01.07 – Display backlight low delay.                                                          |                                                                                          |           |                 |                 |
| P01.08 –Default page display restore delay when no key pressed. If set to OFF the display will |                                                                                          |           |                 |                 |
| always show the last page selected manually.                                                   |                                                                                          |           |                 |                 |
| P01.09 -                                                                                       | P01.09 – Default page displayed on power-up and after delay.                             |           |                 |                 |
| P01.10-                                                                                        | P01.10– Free text with alphanumeric identifier name of specific generator. Used also for |           |                 |                 |
| identification after remote reporting alarms/events via SMS/E-mail.                            |                                                                                          |           |                 |                 |

P01.11 – When set to a value in minutes, after the device has been in STOP mode for the set time the unit will power OFF automatically (only for ...SA versions).

| M02 – GE                                                                                                    | NERAL                                                        | UoM | Default | Range     |  |
|----------------------------------------------------------------------------------------------------|--------------------------------------------------------------|-----|---------|-----------|--|
| P02.01                                                                                                    | CT Primary                                                   | Α   | 5       | 1-10000   |  |
| P02.02                                                                                                    | CT Secondary                                                 | Α   | 5       | 1-5       |  |
| P02.03                                                                                                    | CT Current valve                                             |     | Load    | Load      |  |
|                                                                                                    |                                                              |     |         | Generator |  |
| P02.04                                                                                                    | VT Use                                                       |     | OFF     | OFF-ON    |  |
| P02.05                                                                                                    | VT Primary                                                   | V   | 100     | 50-50000  |  |
| P02.06                                                                                                    | VT Secondary                                                 | V   | 100     | 50-500    |  |
| P02.07                                                                                                    | Phase sequence control                                       |     | OFF     | OFF       |  |
|                                                                                                    |                                                              |     |         | L1-L2-L3  |  |
|                                                                                                    |                                                              |     |         | L3-L2-L1  |  |
| <ul> <li>P02.02 - Value of the prace current transformers secondary. Example: Set 3 for a00/5 CT.</li> <li>P02.03 - Positioning of phase CT. If positioned on load, the current (and the relative power and energy) are switched to the mains or generator on the basis of which circuit breaker is closed.</li> <li>P02.04 - Using voltage transformers (TV) on mains/generator voltage metering inputs.</li> <li>P02.05 - Primary value of any voltage transformers.</li> <li>P02.06 - Secondary value of any voltage transformers.</li> <li>P02.07 - Enable phase sequence control. OFF = no control. Direct = L1-L2-L3.</li> </ul> |                                                              |     |         |           |  |
|                                                                                                    | Reverse - Lo-LZ-L I. Note. Enable also corresponding alarms. |     |         |           |  |

| M03 - PAS                                                                                   | SSWORT                                                                            | M.E. | Default | Wertebereich |
|---------------------------------------------------------------------------------------------|-----------------------------------------------------------------------------------|------|---------|--------------|
| P03.01                                                                                      | Passwortschutz                                                                    |      | OFF     | OFF-ON       |
| P03.02                                                                                      | Passwort Benutzerebene                                                            |      | 1000    | 0-9999       |
| P03.03                                                                                      | Passwort erweiterte Ebene                                                         |      | 2000    | 0-9999       |
| P03.04                                                                                      | Passwort Fernzugriff                                                              |      | OFF     | OFF/1-9999   |
| P03.01 - \                                                                                  | P03.01 – Wenn auf OFF, ist das Passwort-Management deaktiviert und der Zugang zum |      |         |              |
|                                                                                             | Einstellungsmenü und zum Befehlsmenü frei.                                        |      |         |              |
| P03.02 – Wenn P03.01 aktiv ist, muss dieser Wert eingegeben werden, um den Zugang zur       |                                                                                   |      |         |              |
| Benutzerebene zu aktivieren. Siehe Kapitel Passwortgeschützter Zugang                       |                                                                                   |      |         |              |
| P03.03 – Wie P03.02, jedoch bezogen auf den Zugang zur erweiterten Ebene.                   |                                                                                   |      |         |              |
| P03.04 – Wenn dieser Parameter auf einen numerischen Wert eingestellt ist, dient dieser als |                                                                                   |      |         |              |
| Code, der über serielle Kommunikation angegeben werden muss, bevor Fernbefehle              |                                                                                   |      |         |              |

#### HINWEISE: Für die darauf folgenden Menüs wird auf das vollständige Handbuch verwiesen, das von der Website heruntergeladen werden kann.

#### **Installation**

- Der RGK600 ist f
  ür die Unterputzmontage bestimmt. Bei korrektem Einbau wird Schutzart IP54 an der Vorderseite garantiert. Mit der optionalen Dichtung kann die Schutzart auf IP65 erh
  öht werden.
- Das System in die Bohrung des Panels einsetzen. Dabei sicherstellen, dass die Dichtung korrekt zwischen dem Panel und dem Rahmen des Instruments sitzt.
- Für jeden der vier Clips muss von der Innenseite der Schaltanlage der Metallclip in die Bohrung an den Seiten des Gehäuses gesteckt, und dann nach hinten gedrückt werden, um den Haken einzuhängen.

| M03 – PA                                                                                         | SSWORD                                       | UoM      | Default | Range      |
|--------------------------------------------------------------------------------------------------|----------------------------------------------|----------|---------|------------|
| P03.01                                                                                           | Use password.                                |          | OFF     | OFF-ON     |
| P03.02                                                                                           | User level password                          |          | 1000    | 0-9999     |
| P03.03                                                                                           | Advanced level password                      |          | 2000    | 0-9999     |
| P03.04                                                                                           | Remote access password                       |          | OFF     | OFF/1-9999 |
| P03.01 – If set to OFF, password management is disabled and anyone has access to the             |                                              |          |         |            |
| settings and commands menu.                                                                      |                                              |          |         |            |
| P03.02 – With P03.01 enabled, this is the value to specify for activating user level access. See |                                              |          |         |            |
| Password access chapter.                                                                         |                                              |          |         |            |
| D02 02                                                                                           | As far DO2 02 with reference to Advanced law | al aaaaa |         |            |

P03.03 – As for P03.02, with reference to Advanced level access.
 P03.04 – If set to a numeric value, this becomes the code to specify via serial communication before sending commands from a remote control.

#### NOTE: For the other menus, refer to the complete instructions manual available on the website.

#### Installation

- RGK600-RGK601 is designed for flush-mount installation. With proper mounting, it guarantees IP54 front protection that can be upgraded to IP65 with the dedicated optional gasket.
- Insert the device into the panel hole, making sure that the gasket is properly
  positioned between the panel and the device front frame.
- From inside the panel, for each four of the fixing clips, position the clip in its square hole on the housing side,then move it backwards in order to position the hook.

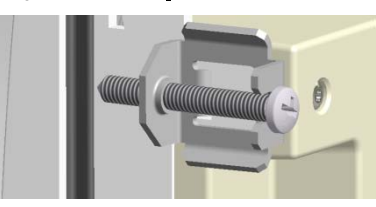

- Den Vorgang für alle vier Clips wiederholen.
- Die Befestigungsschraube mit max. Anzugsmoment 0,5 Nm anziehen.
- Wenn das Gerät ausgebaut werden muss, die vier Schrauben lockern und in umgekehrter Reihenfolge vorgehen.
- Für die elektrischen Anschlüsse auf die im entsprechenden Kapitel enthaltenen Anschlusspläne und auf die Anleitungen in der Tabelle mit den technischen Merkmalen Bezug nehmen.
- Repeat the same operation for the four clips.
- Tighten the fixing screw with a maximum torque of 0,5Nm.
- In case it is necessary to dismount the system, repeat the steps in opposite order.
- For the electrical connection see the wiring diagrams in the dedicated chapter and the requirements reported in the technical characteristics table.

#### Klemmenanordnung

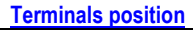

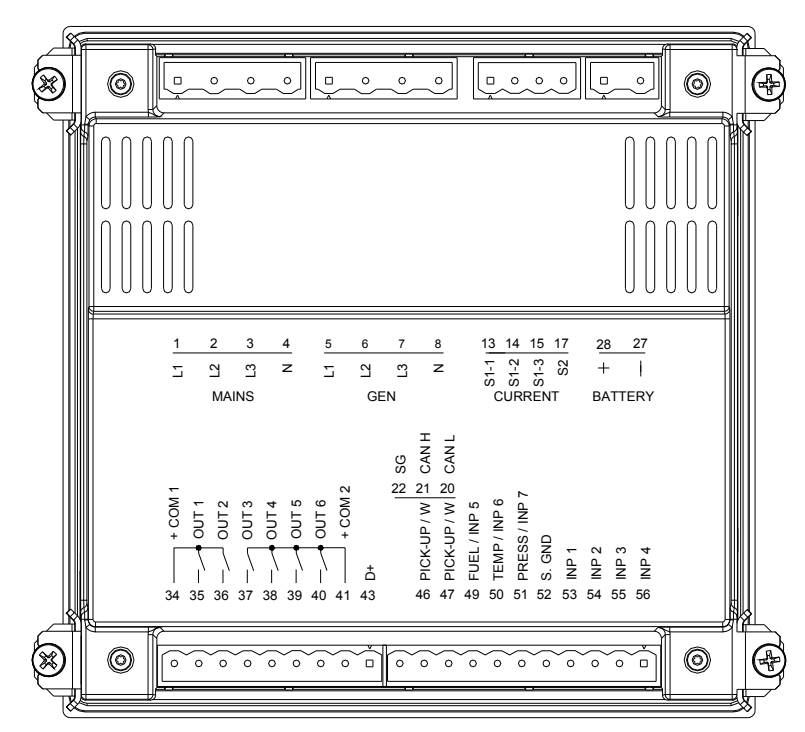

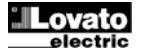

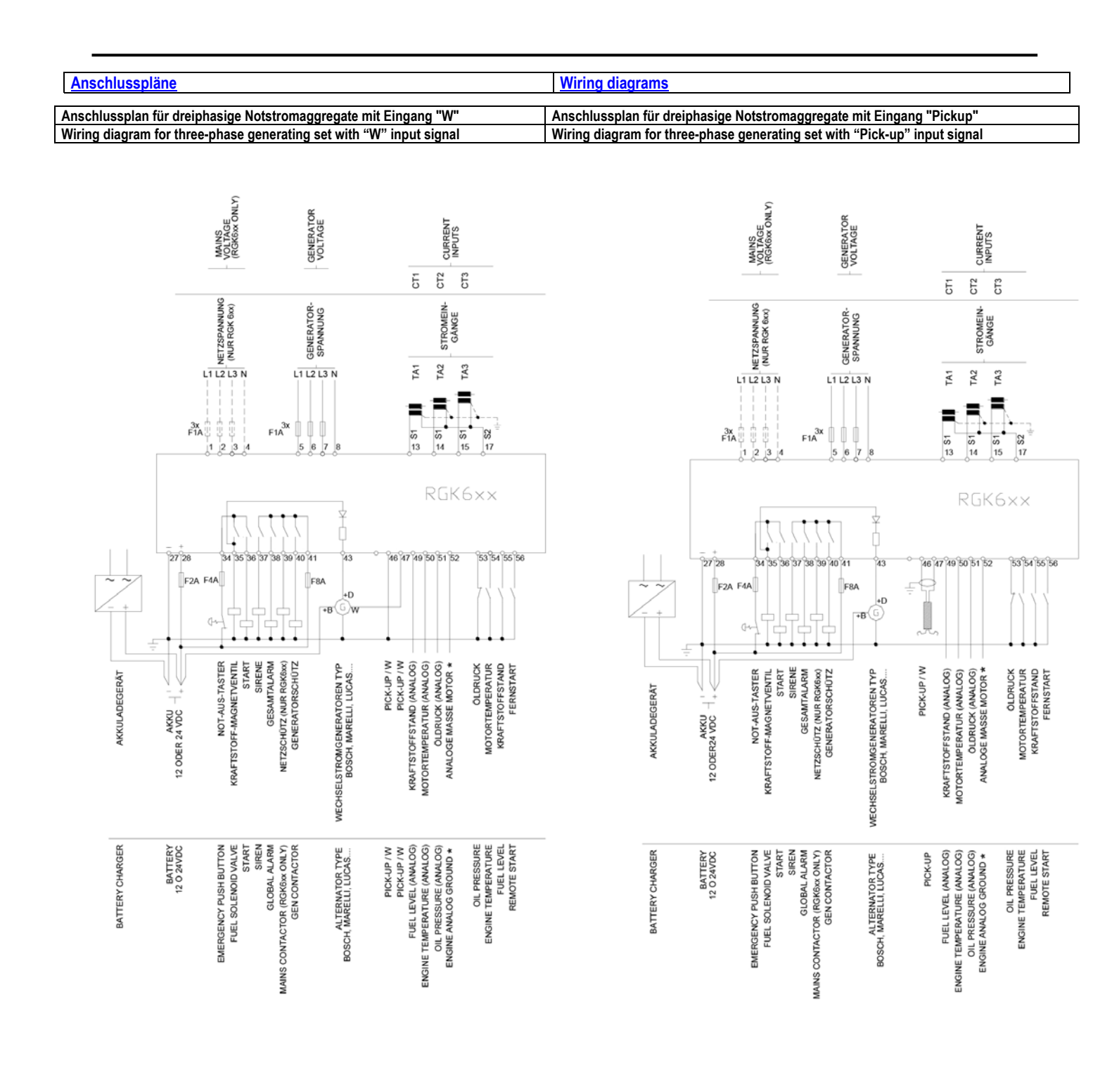

\* Bezugsmasse für Analogsensoren für den direkten Anschluss am Motorblock. An den Motor anschließen, auch wenn die Analogeingänge ganz oder teilweise wie Digitaleingänge verwendet werden.

\* Reference earth for analog sensors to be connected directly to the engine block. Connect to the engine block even if the analog inputs are used totally or partly as digital.

| HINWEISE                                                                               | NOTES                                                |
|----------------------------------------------------------------------------------------|------------------------------------------------------|
| Die gestrichelten Abschnitte beziehen sich auf die Verwendung der<br>Steuerung RGK 6xx | The dotted section refers to use with RGK6xx control |
|                                                                                        |                                                      |

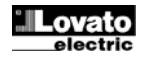

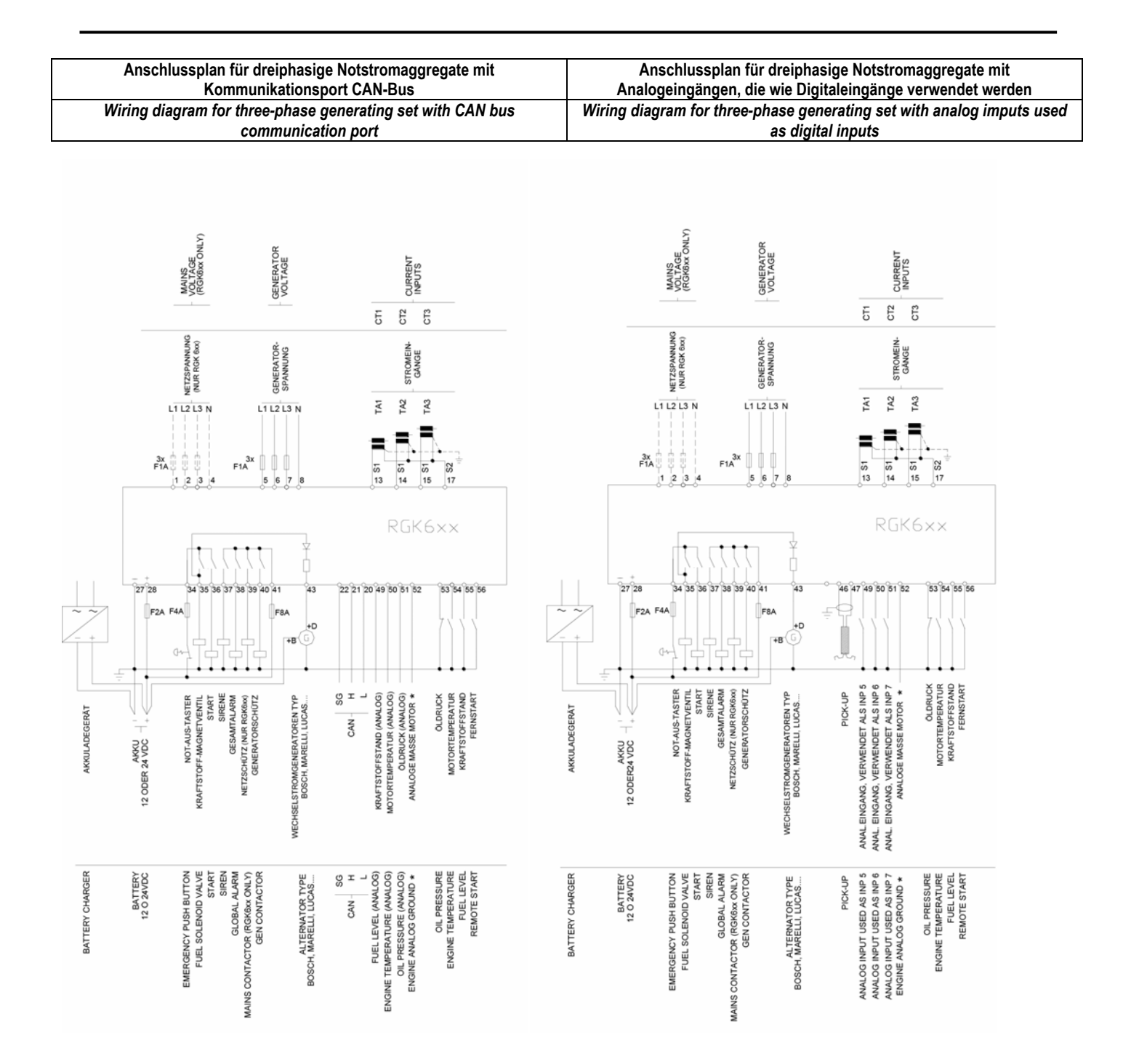

\* Bezugsmasse für Analogsensoren für den direkten Anschluss am Motorblock. An den Motor anschließen, auch wenn die Analogeingänge ganz oder teilweise wie Digitaleingänge verwendet werden.

\* Reference earth for analog sensors to be connected directly to the engine block. Connect to the engine block even if the analog inputs are used totally or partly as digital.

| HINWEISE                                                                               | NOTES                                                                    |
|----------------------------------------------------------------------------------------|--------------------------------------------------------------------------|
| Die gestrichelten Abschnitte beziehen sich auf die Verwendung der<br>Steuerung RGK 6xx | The dotted section refers to use with RGK6xx control                     |
|                                                                                        |                                                                          |
| Anschluss CAN-Bus                                                                      | CAN bus connection                                                       |
| <br>Der CAN-Bus-Anschluss sieht zwei 120 Ohm                                           | The CAN bus connection has two 120-Ohm termination resistors at both     |
| Terminierungswiderstände an den Busenden vor. In der Steuereinheit                     | ends of the bus. RGK6xx control unit included this resistor. Provide the |
| RGK6xx ist dieser Widerstand inbegriffen. Montage nur von der                          | resistor only on the engine CAN bus terminals                            |
|                                                                                        |                                                                          |

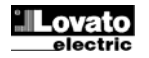

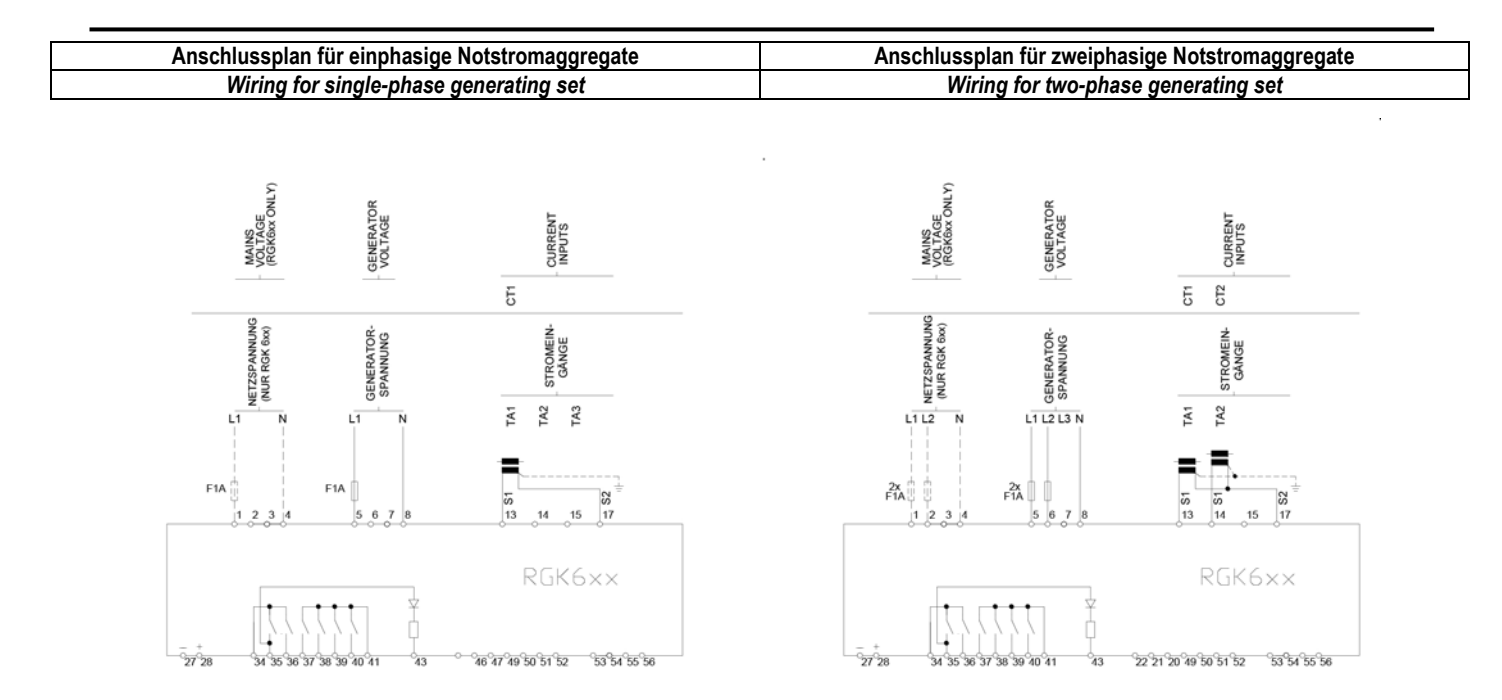

# Anschlussplan für Notstromaggregate mit Permanentmagnet-Generator Wiring for generating set with permanent magnet battery charger alternator

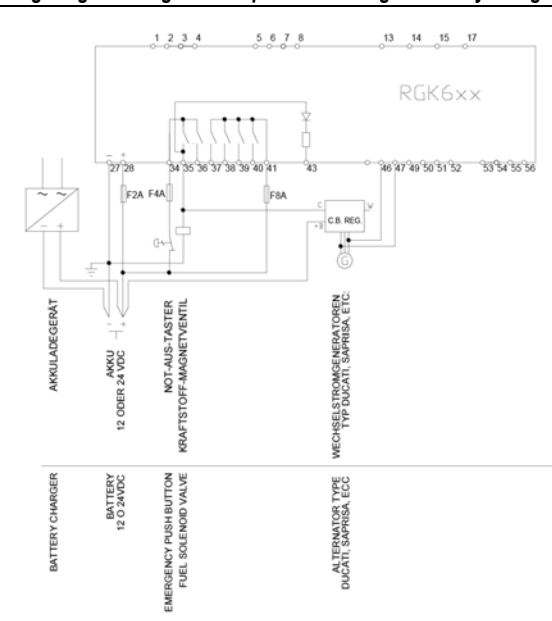

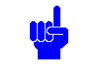

| HINWEISE                                                       | NOTES                                                                     |
|----------------------------------------------------------------|---------------------------------------------------------------------------|
| Wenn der Wechselstromgenerator keinen Ausgang D+ hat, muss der | If the alternator has no output D + is necessary to disable the parameter |
| Parameter P11.01 deaktiviert werden.                           | P11.01.                                                                   |
|                                                                |                                                                           |

#### Mechanische Abmessungen und Bohrung der Platte (mm)

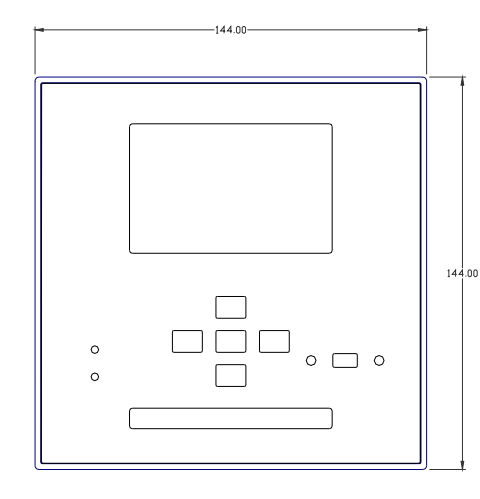

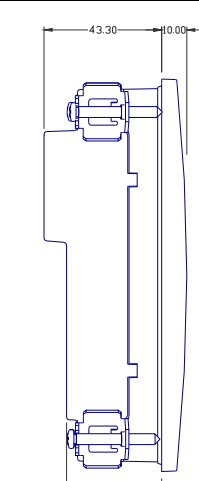

#### Mechanical dimensions and front panel cut-out (mm)

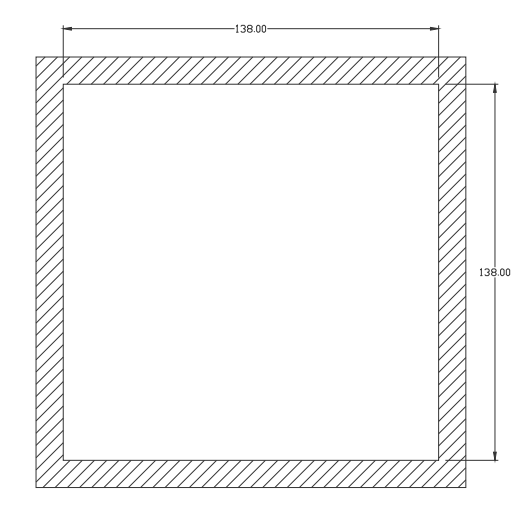

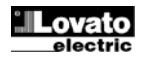

| Technische Merkmale                                    |                                   |
|--------------------------------------------------------|-----------------------------------|
| Stromversorgung                                        |                                   |
| Nennspannung Akku                                      | 12 oder 24 V = ohne Unterschied   |
| Max. Stromaufnahme                                     | 90 mA bei 12 V = und 45 mA bei 24 |
| Max Loistungsaufnahme/Loistungsvorlust                 |                                   |
| Betriehsbereich                                        | $75 33 \vee =$                    |
| Mindestanlaufspannung                                  | 4.5 V =                           |
| Standby-Strom (Hintergrundbeleuchtung OFF)             | 40 mA bei 12 V = und 25 mA bei 24 |
|                                                        | V =                               |
| Strom in Sleep-Modus (nur Ausführungen                 | 25 mA bei 12 V = und 15 mA bei 24 |
| AMF)<br>Strom in OEE-Modus (nur Ausführungen SA)       | V –<br><20 µ∆ bei 28 V =          |
| Störfestigkeit gegen Spannungseinbrüche                | 100 ms                            |
| Digitaleingänge: Klemmen 53, 54, 55, 56                |                                   |
| Eingangstyp                                            | Negativ                           |
| Eingangsstrom                                          | ≤6 mA                             |
| Niedriges Eingangssignal                               | ≤2,2 V                            |
| Hohes Eingangssignal                                   | ≥3,4 V                            |
| Verzogerung des Eingangssignals                        | ≥50 ms                            |
| Eingang Fernstart: Klemme 56 (nur Austunrt             | Negativ                           |
| Eingangsstrom                                          | <10 mA (24 V =)                   |
| Niedriges Eingangssignal                               | ≤2,0 V                            |
| Hohes Eingangssignal                                   | ≥3,0 V                            |
| Verzögerung des Eingangssignals                        | ≥50 ms                            |
| Eingang Not-Aus: Klemme 34                             |                                   |
| Eingangstyp                                            | Positiv (Sammelklemme Ausgänge    |
| Fingangsetrom                                          |                                   |
| Niedriges Eingengesignel                               | ≤0 IIIA<br><2.2.3.V               |
| Hohes Fingangssignal                                   | <u>&gt;2,2 v</u><br>>3.4 V        |
| Verzögerung des Eingangssignals                        | >50 ms                            |
| Analogeingänge                                         |                                   |
| Kraftstoffstandsensor                                  |                                   |
| Strom                                                  | 8 mA = Max                        |
| Messbereich<br>Konfiguriert als Digitaleingang - INP 5 | 0-1000 12                         |
| Niedriger Eingangswiderstand                           | <300 Ω                            |
| Hoher Eingangswiderstand                               | >600 Ω                            |
| Temperaturfühler                                       |                                   |
| Strom                                                  | 5 mA = Max                        |
| Konfiguriert als Digitaleingang – INP 6                | 0-1500 22                         |
| Niedriger Eingangswiderstand                           | <450 Ω                            |
| Hoher Eingangswiderstand                               | >900 Ω                            |
| Druckfühler                                            | 45                                |
| Strom                                                  | 15  mA = Max                      |
| Konfiguriert als Digitaleingang – INP7                 | 0-500 12                          |
| Niedriger Eingangswiderstand                           | <150 Ω                            |
| Hoher Eingangswiderstand                               | >300 Ω                            |
| Analog-Ground Spannungen                               | -0,5 - +0,5 V =                   |
| Drehzahleingang "W"/PICK-UP                            |                                   |
| Spannungsbereich                                       | 2-75 Vpp                          |
| Frequenzbereich                                        | 40-10000 Hz                       |
| Eingangsimpedanz                                       | >100 k Ω                          |
| Eingang 500 Umdrehungen Generator/Ladege               | erät vorerregt                    |
| Betriebsbereich                                        | 0-36 V =                          |
| Eingangsstrom max.                                     | <1 mA                             |
| Frequencestrom                                         | 240 mA bei 12 V = oder 120 mA bei |
|                                                        | 24 V =                            |
| Spannungseingang Netz und Generator                    |                                   |
| Nennspannung Ue max                                    | 480 V~ L-L (277 VAC L-N)          |
| Messbereich                                            | 50-576 V~ L-L (333 V~ L-N)        |
| Frequenzbereich                                        | 45-65 HZ                          |
| Impedanz des Messeingangs                              | > 0.5  MO   -N > 1.0  MO   -1     |
| Anschlussart                                           | Einphasen-, Zweiphasen            |
|                                                        | Dreiphasensystem mit oder ohne    |
|                                                        | Neutralleiter und symmetrisiertes |
|                                                        | Dreiphasensystem                  |

#### **Technical characteristics** Supply Battery rated voltage 12 or 24V= indifferently 90mA at 12V= and 45mA at 24V= Maximum current consumption Maximum power consumption/dissipation 1.1W 7.5...33V= Voltage range Minimum voltage at the starting 4.5V= 40mA at 12V= and 25mA at 24V= Stand-by current (back-light off) Sleep mode current (AMF version only) 25mA at 12V= and 15mA at 24V= OFF mode current (SA version only) <20uA at 28V= 100ms Micro interruption immunity Digital inputs: terminals 53, 54, 55, 56 Input type Negative Current input ≤6mA Input "low" voltage ≤2.2 Input "high" voltage ≥3.4 Input delay ≥50ms Remote start input: terminal 56 (SA ve ersions only) Input type Negative Current input ≤10mA (24V=) Input "low" voltage ≤2.0V Input "high" voltage $\geq 3.0V$ Input delay ≥50ms **Emergency input: terminal 34** Positive (OUT1 and 2 common terminal) Input type Current input ≤8mA Input "low" voltage ≤2.2V Input "high" voltage $\geq 3.4V$ Input delay ≥50ms Analog inputs Fuel level sensor input 8mA= Max Current Measuring range 0-1000Ω Configured as digital input - INP 5 Closed state resistance <300 Ω >600 Ω Open state resistance Temperature sensor input Current 5mA= Max Measuring range 0-1500Ω Configured as digital input - INP 6 Closed state resistance <450 Ω Open state resistance >900 Ω Pressure sensor inputs 15mA= Max Current Measuring range Configured as digital input – INP7 0-500Ω Closed state resistance <150 Ω Open state resistance >300 Ω -0.5 - +0.5V= Analog ground input voltage Speed input "W"/PICK-UP Input type AC coupling Voltage range 2-75Vpp Frequency range 40-2000Hz Measuring input impedance >100K Ω excited alternator Engine running input (500 RPM) for pre-Voltage range 0-36V= Maximum input current <1mA 12 or 24VDC (battery voltage) Maximum voltage at +D terminal Pre-excitation current 240mA 12V= - 120mA 24V= Mains and generator voltage inputs 480V~ L-L (277VAC L-N) Maximum rated voltage Ue 50-576V~ L-L (333V~ L-N) Measuring range Frequency range 45-65Hz True RMS Measuring method Measuring input impedance > 0.5MΩ L-N > 1,0MΩ L-L Wiring mode Single-phase, two-phase, three-phase with or without neutral or balanced three-phase system.

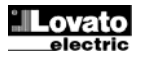

| anomonigango                                                                                                    |                                                                                                    |
|----------------------------------------------------------------------------------------------------|----------------------------------------------------------------------------------------------------|
| Nennstrom le                                                                                                    | 1 A~ oder 5 A~                                                                                                    |
| Messbereich                                                                                                    | für Skala 5 A: 0,050 – 6 A~                                                                                                    |
|                                                                                                    | fur Skala 1 A: 0,050 – 1,2 A~                                                                                                    |
| Eingangstyp                                                                                                    | (Niederspappung) gespeister Shupt 5 A                                                                                                    |
|                                                                                                    | max.                                                                                                    |
| Messart                                                                                                    | Effektivwertmessung (RMS)                                                                                                    |
| Dauernde thermische Grenze                                                                                                    | +20% le                                                                                                    |
| Kurzzeitige thermische Grenze                                                                                                    | 50 A für 1 Sekunde                                                                                                    |
| Eigenverbrauch                                                                                                    | <0,6 VA                                                                                                    |
| Messgenauigkeit                                                                                                    |                                                                                                    |
| Netz- und Generatorspannung                                                                                                    | $\pm$ 0,25% Full Scale $\pm$ 1 digit                                                                                                    |
| Statische Ausgänge OUT 1 und OUT 2 (Ausg                                                                                                    | jänge unter Spannung + Akku)                                                                                                    |
| Ausgangstyp                                                                                                    | 2 x 1 NO + gemeinsame                                                                                                    |
| Detricheenennung                                                                                                    |                                                                                                    |
| Bettiebsspannung                                                                                                    | 12-24 V - VOITI AKKU                                                                                                    |
| Schutzeinrichtungen                                                                                                    | Z A DCT pt0 Ausgalig                                                                                                    |
| Schutzennentungen                                                                                                    | obenasi, Ruizschluss und Verpolung                                                                                                    |
| Statische Ausgänge OUT 3 – OUT 4 – OUT 5                                                                                                    | – OUT 6 (Ausgänge unter Spannung                                                                                                    |
| + Akku)                                                                                                    |                                                                                                    |
| Ausgangstyp                                                                                                    | 4 x 1 NO + gemeinsame                                                                                                    |
|                                                                                                    | Abschlussklemme                                                                                                    |
| Betriebsspannung                                                                                                    | 12-24 V = vom Akku                                                                                                    |
| Bemessungsstrom                                                                                                    | 2 A DC1 pro Ausgang                                                                                                    |
| Schutzeinrichtungen                                                                                                    | Uberlast, Kurzschluss und Verpolung                                                                                                    |
| Transpondung                                                                                                    |                                                                                                    |
| Nennisolationsspannung Lli                                                                                                    | 480 V~                                                                                                    |
| Bemessungs- Stehstoßspannung Uimp                                                                                                    | 6.5 kV                                                                                                    |
| Haltespannung bei Betriebsfrequenz                                                                                                    | 3.5 kV                                                                                                    |
| Umgebungseinflüsse                                                                                                    | .,                                                                                                    |
| Betriebstemperatur                                                                                                    | -30 - +70 °C                                                                                                    |
| Lagertemperatur                                                                                                    | -30 - +80 °C                                                                                                    |
| Relative Feuchte                                                                                                    | <80% (IEC/EN 60068-2-78)                                                                                                    |
|                                                                                                    | (00/0 (120/21100000 2110)                                                                                                    |
| Max. Verschmutzungsgrad der Umgebung                                                                                                    | 2                                                                                                    |
| Max. Verschmutzungsgrad der Umgebung<br>Überspannungskategorie                                                                                                    | 2<br>3                                                                                                    |
| Max. Verschmutzungsgrad der Umgebung<br>Überspannungskategorie<br>Messkategorie                                                                                                    | 2<br>3<br>III<br>7/ADDM //EC/EN 60069 2 64)                                                                                                    |
| Max. Verschmutzungsgrad der Umgebung<br>Überspannungskategorie<br>Messkategorie<br>Klimasequenz                                                                                                    | 2<br>3<br>III<br>Z/ABDM (IEC/EN 60068-2-61)                                                                                                    |
| Max. Verschmutzungsgrad der Umgebung<br>Überspannungskategorie<br>Messkategorie<br>Klimasequenz<br>Stoßfestigkeit                                                                                                    | 2<br>3<br>III<br>Z/ABDM (IEC/EN 60068-2-61)<br>15 g (IEC/EN 60068-2-27)<br>0.7 g (IEC/EN 60068-2-6)                                                                                                    |
| Max. Verschmutzungsgrad der Umgebung<br>Überspannungskategorie<br>Messkategorie<br>Klimasequenz<br>Stoßfestigkeit<br>Schwingfestigkeit<br>Anschlitisse                                                                                                    | 2<br>3<br>III<br>Z/ABDM (IEC/EN 60068-2-61)<br>15 g (IEC/EN 60068-2-27)<br>0,7 g (IEC/EN 60068-2-6)                                                                                                    |
| Max. Verschmutzungsgrad der Umgebung         Überspannungskategorie         Messkategorie         Klimasequenz         Stoßfestigkeit         Schwingfestigkeit         Anschlüsse         Klemmentyp                                                                                                    | 2<br>3<br>III<br>Z/ABDM (IEC/EN 60068-2-61)<br>15 g (IEC/EN 60068-2-27)<br>0,7 g (IEC/EN 60068-2-6)<br>Abnehmbar                                                                                                    |
| Max. Verschmutzungsgrad der Umgebung         Überspannungskategorie         Messkategorie         Klimasequenz         Stoßfestigkeit         Schwingfestigkeit         Anschlüsse         Klemmentyp         Leiterquerschnitt (min. und max.)                                                                                                    | 2<br>3<br>III<br>Z/ABDM (IEC/EN 60068-2-61)<br>15 g (IEC/EN 60068-2-61)<br>0,7 g (IEC/EN 60068-2-6)<br>Abnehmbar<br>0,2-2,5 mm <sup>2</sup> (24-12 AWG)                                                                                                    |
| Max. Verschmutzungsgrad der Umgebung<br>Überspannungskategorie<br>Messkategorie<br>Klimasequenz<br>Stoßfestigkeit<br>Schwingfestigkeit<br>Anschlüsse<br>Klemmentyp<br>Leiterquerschnitt (min. und max.)<br>Betriebsdaten UL                                                                                                    | 2<br>3<br>III<br>Z/ABDM (IEC/EN 60068-2-61)<br>15 g (IEC/EN 60068-2-61)<br>0,7 g (IEC/EN 60068-2-6)<br>Abnehmbar<br>0,2-2,5 mm² (24-12 AWG)<br>0,75-2,5 mm² (18-12 AWG)                                                                                                    |
| Max. Verschmutzungsgrad der Umgebung<br>Überspannungskategorie<br>Messkategorie<br>Klimasequenz<br>Stoßfestigkeit<br>Schwingfestigkeit<br>Anschlüsse<br>Klemmentyp<br>Leiterquerschnitt (min. und max.)<br>Betriebsdaten UL<br>Leiterquerschnitt (min. und max.)                                                                                                    | 2<br>3<br>III<br>Z/ABDM (IEC/EN 60068-2-61)<br>15 g (IEC/EN 60068-2-61)<br>0,7 g (IEC/EN 60068-2-6)<br>Abnehmbar<br>0,2-2,5 mm² (24-12 AWG)<br>0,75-2,5 mm² (18-12 AWG)                                                                                                    |
| Max. Verschmutzungsgrad der Umgebung<br>Überspannungskategorie<br>Messkategorie<br>Klimasequenz<br>Stoßfestigkeit<br>Schwingfestigkeit<br>Anschlüsse<br>Klemmentyp<br>Leiterquerschnitt (min. und max.)<br>Betriebsdaten UL<br>Leiterquerschnitt (min. und max.)<br>Anzugsmoment<br>Cabäuse                                                                                                    | 2<br>3<br>III<br>Z/ABDM (IEC/EN 60068-2-61)<br>15 g (IEC/EN 60068-2-61)<br>0,7 g (IEC/EN 60068-2-6)<br>Abnehmbar<br>0,2-2,5 mm² (24-12 AWG)<br>0,75-2,5 mm² (18-12 AWG)<br>0,56 Nm (5 Lbin)                                                                                                    |
| Max. Verschmutzungsgrad der Umgebung<br>Überspannungskategorie<br>Messkategorie<br>Klimasequenz<br>Stoßfestigkeit<br>Schwingfestigkeit<br>Anschlüsse<br>Klemmentyp<br>Leiterquerschnitt (min. und max.)<br>Betriebsdaten UL<br>Leiterquerschnitt (min. und max.)<br>Anzugsmoment<br>Gehäuse<br>Ausführung                                                                                                    | 2<br>3<br>III<br>Z/ABDM (IEC/EN 60068-2-61)<br>15 g (IEC/EN 60068-2-61)<br>0,7 g (IEC/EN 60068-2-6)<br>Abnehmbar<br>0,2-2,5 mm² (24-12 AWG)<br>0,75-2,5 mm² (18-12 AWG)<br>0,56 Nm (5 Lbin)                                                                                                    |
| Max. Verschmutzungsgrad der Umgebung<br>Überspannungskategorie<br>Messkategorie<br>Klimasequenz<br>Stoßfestigkeit<br>Schwingfestigkeit<br>Anschlüsse<br>Klemmentyp<br>Leiterquerschnitt (min. und max.)<br>Betriebsdaten UL<br>Leiterquerschnitt (min. und max.)<br>Anzugsmoment<br>Gehäuse<br>Ausführung<br>Material                                                                                                    | 2<br>3<br>III<br>Z/ABDM (IEC/EN 60068-2-61)<br>15 g (IEC/EN 60068-2-61)<br>0,7 g (IEC/EN 60068-2-6)<br>Abnehmbar<br>0,2-2,5 mm <sup>2</sup> (24-12 AWG)<br>0,75-2,5 mm <sup>2</sup> (18-12 AWG)<br>0,56 Nm (5 Lbin)<br>Unterputzmontage<br>Polycarbonat                                                                                                    |
| Max. Verschmutzungsgrad der Umgebung<br>Überspannungskategorie<br>Messkategorie<br>Klimasequenz<br>Stoßfestigkeit<br>Schwingfestigkeit<br>Anschlüsse<br>Klemmentyp<br>Leiterquerschnitt (min. und max.)<br>Betriebsdaten UL<br>Leiterquerschnitt (min. und max.)<br>Anzugsmoment<br>Gehäuse<br>Ausführung<br>Material<br>Schutzart an der Vorderseite                                                                                                    | 2<br>3<br>III<br>Z/ABDM (IEC/EN 60068-2-61)<br>15 g (IEC/EN 60068-2-61)<br>0,7 g (IEC/EN 60068-2-6)<br>Abnehmbar<br>0,2-2,5 mm² (24-12 AWG)<br>0,75-2,5 mm² (18-12 AWG)<br>0,56 Nm (5 Lbin)<br>Unterputzmontage<br>Polycarbonat<br>IP54 Vorderseite                                                                                                    |
| Max. Verschmutzungsgrad der Umgebung<br>Überspannungskategorie<br>Messkategorie<br>Klimasequenz<br>Stoßfestigkeit<br>Schwingfestigkeit<br>Anschlüsse<br>Klemmentyp<br>Leiterquerschnitt (min. und max.)<br>Betriebsdaten UL<br>Leiterquerschnitt (min. und max.)<br>Anzugsmoment<br>Gehäuse<br>Ausführung<br>Material<br>Schutzart an der Vorderseite                                                                                                    | 2<br>3<br>III<br>Z/ABDM (IEC/EN 60068-2-61)<br>15 g (IEC/EN 60068-2-61)<br>0,7 g (IEC/EN 60068-2-6)<br>Abnehmbar<br>0,2-2,5 mm² (24-12 AWG)<br>0,75-2,5 mm² (18-12 AWG)<br>0,56 Nm (5 Lbin)<br>Unterputzmontage<br>Polycarbonat<br>IP54 Vorderseite<br>IP65 mit optionaler Dichtung                                                                                                    |
| Max. Verschmutzungsgrad der Umgebung<br>Überspannungskategorie<br>Messkategorie<br>Klimasequenz<br>Stoßfestigkeit<br>Schwingfestigkeit<br>Anschlüsse<br>Klemmentyp<br>Leiterquerschnitt (min. und max.)<br>Betriebsdaten UL<br>Leiterquerschnitt (min. und max.)<br>Anzugsmoment<br>Gehäuse<br>Ausführung<br>Material<br>Schutzart an der Vorderseite                                                                                                    | 2<br>3<br>III<br>Z/ABDM (IEC/EN 60068-2-61)<br>15 g (IEC/EN 60068-2-61)<br>0,7 g (IEC/EN 60068-2-7)<br>0,7 g (IEC/EN 60068-2-6)<br>Abnehmbar<br>0,2-2,5 mm² (24-12 AWG)<br>0,75-2,5 mm² (18-12 AWG)<br>0,56 Nm (5 Lbin)<br>Unterputzmontage<br>Polycarbonat<br>IP54 Vorderseite<br>IP65 mit optionaler Dichtung<br>IP20 Klemmen                                                                                                    |
| Max. Verschmutzungsgrad der Umgebung         Überspannungskategorie         Messkategorie         Klimasequenz         Stoßfestigkeit         Schwingfestigkeit         Anschlüsse         Klemmentyp         Leiterquerschnitt (min. und max.)         Betriebsdaten UL         Leiterquerschnitt (min. und max.)         Anzugsmoment         Gehäuse         Ausführung         Material         Schutzart an der Vorderseite                                                                                                    | 2<br>3<br>III<br>Z/ABDM (IEC/EN 60068-2-61)<br>15 g (IEC/EN 60068-2-61)<br>15 g (IEC/EN 60068-2-7)<br>0,7 g (IEC/EN 60068-2-6)<br>Abnehmbar<br>0,2-2,5 mm² (24-12 AWG)<br>0,75-2,5 mm² (18-12 AWG)<br>0,75-2,5 mm² (18-12 AWG)<br>0,56 Nm (5 Lbin)<br>Unterputzmontage<br>Polycarbonat<br>IP54 Vorderseite<br>IP65 mit optionaler Dichtung<br>IP20 Klemmen<br>580 g                                                                                                    |
| Max. Verschmutzungsgrad der Umgebung<br>Überspannungskategorie<br>Messkategorie<br>Klimasequenz<br>Stoßfestigkeit<br>Schwingfestigkeit<br>Anschlüsse<br>Klemmentyp<br>Leiterquerschnitt (min. und max.)<br>Betriebsdaten UL<br>Leiterquerschnitt (min. und max.)<br>Anzugsmoment<br>Gehäuse<br>Ausführung<br>Material<br>Schutzart an der Vorderseite<br>Gewicht<br>Zulassungen und Konformität                                                                                                    | 2<br>3<br>III<br>Z/ABDM (IEC/EN 60068-2-61)<br>15 g (IEC/EN 60068-2-61)<br>15 g (IEC/EN 60068-2-7)<br>0,7 g (IEC/EN 60068-2-6)<br>Abnehmbar<br>0,2-2,5 mm² (24-12 AWG)<br>0,75-2,5 mm² (18-12 AWG)<br>0,75-2,5 mm² (18-12 AWG)<br>0,56 Nm (5 Lbin)<br>Unterputzmontage<br>Polycarbonat<br>IP54 Vorderseite<br>IP65 mit optionaler Dichtung<br>IP20 Klemmen<br>580 g                                                                                                    |
| Max. Verschmutzungsgrad der Umgebung<br>Überspannungskategorie<br>Messkategorie<br>Klimasequenz<br>Stoßfestigkeit<br>Schwingfestigkeit<br>Anschlüsse<br>Klemmentyp<br>Leiterquerschnitt (min. und max.)<br>Betriebsdaten UL<br>Leiterquerschnitt (min. und max.)<br>Anzugsmoment<br>Gehäuse<br>Ausführung<br>Material<br>Schutzart an der Vorderseite<br>Gewicht<br>Zulassungen und Konformität<br>Erlangte Zertifizierungen                                                                                                    | 2<br>3<br>III<br>Z/ABDM (IEC/EN 60068-2-61)<br>15 g (IEC/EN 60068-2-61)<br>15 g (IEC/EN 60068-2-7)<br>0,7 g (IEC/EN 60068-2-6)<br>Abnehmbar<br>0,2-2,5 mm² (24-12 AWG)<br>0,75-2,5 mm² (18-12 AWG)<br>0,75-2,5 mm² (18-12 AWG)<br>0,56 Nm (5 Lbin)<br>Unterputzmontage<br>Polycarbonat<br>IP54 Vorderseite<br>IP65 mit optionaler Dichtung<br>IP20 Klemmen<br>580 g<br>cULus                                                                                                    |
| Max. Verschmutzungsgrad der Umgebung         Überspannungskategorie         Messkategorie         Klimasequenz         Stoßfestigkeit         Schwingfestigkeit         Anschlüsse         Klemmentyp         Leiterquerschnitt (min. und max.)         Betriebsdaten UL         Leiterquerschnitt (min. und max.)         Anzugsmoment         Gehäuse         Ausführung         Material         Schutzart an der Vorderseite         Gewicht         Zulassungen und Konformität         Erlangte Zertifizierungen         Konform mit den Normen                    | 2<br>3<br>III<br>Z/ABDM (IEC/EN 60068-2-61)<br>15 g (IEC/EN 60068-2-61)<br>15 g (IEC/EN 60068-2-27)<br>0,7 g (IEC/EN 60068-2-6)<br>Abnehmbar<br>0,2-2,5 mm² (24-12 AWG)<br>0,75-2,5 mm² (18-12 AWG)<br>0,75-2,5 mm² (18-12 AWG)<br>0,56 Nm (5 Lbin)<br>Unterputzmontage<br>Polycarbonat<br>IP54 Vorderseite<br>IP65 mit optionaler Dichtung<br>IP20 Klemmen<br>580 g<br>cULus<br>IEC/EN 61010-1, IEC/EN 61000-6-2<br>IEC/EN 61010-2 2                                                                                                    |
| Max. Verschmutzungsgrad der Umgebung<br>Überspannungskategorie<br>Messkategorie<br>Klimasequenz<br>Stoßfestigkeit<br>Schwingfestigkeit<br>Anschlüsse<br>Klemmentyp<br>Leiterquerschnitt (min. und max.)<br>Betriebsdaten UL<br>Leiterquerschnitt (min. und max.)<br>Anzugsmoment<br>Gehäuse<br>Ausführung<br>Material<br>Schutzart an der Vorderseite<br>Gewicht<br>Zulassungen und Konformität<br>Erlangte Zertifizierungen<br>Konform mit den Normen                                                                                                    | 2<br>3<br>III<br>Z/ABDM (IEC/EN 60068-2-61)<br>15 g (IEC/EN 60068-2-61)<br>15 g (IEC/EN 60068-2-6)<br>Abnehmbar<br>0,2-2,5 mm² (24-12 AWG)<br>0,75-2,5 mm² (18-12 AWG)<br>0,75-2,5 mm² (18-12 AWG)<br>0,56 Nm (5 Lbin)<br>Unterputzmontage<br>Polycarbonat<br>IP54 Vorderseite<br>IP65 mit optionaler Dichtung<br>IP20 Klemmen<br>580 g<br>cULus<br>IEC/EN 61010-1, IEC/EN 61000-6-2<br>IEC/ EN 61000-6-3<br>III 508 und CSA C22 2.Nr 14                                                                                                    |
| Max. Verschmutzungsgrad der Umgebung<br>Überspannungskategorie<br>Messkategorie<br>Klimasequenz<br>Stoßfestigkeit<br>Schwingfestigkeit<br>Anschlüsse<br>Klemmentyp<br>Leiterquerschnitt (min. und max.)<br>Betriebsdaten UL<br>Leiterquerschnitt (min. und max.)<br>Anzugsmoment<br>Gehäuse<br>Ausführung<br>Material<br>Schutzart an der Vorderseite<br>Gewicht<br>Zulassungen und Konformität<br>Erlangte Zertifizierungen<br>Konform mit den Normen                                                                                                    | 2<br>3<br>III<br>Z/ABDM (IEC/EN 60068-2-61)<br>15 g (IEC/EN 60068-2-61)<br>15 g (IEC/EN 60068-2-27)<br>0,7 g (IEC/EN 60068-2-6)<br>Abnehmbar<br>0,2-2,5 mm² (24-12 AWG)<br>0,75-2,5 mm² (18-12 AWG)<br>0,75-2,5 mm² (18-12 AWG)<br>0,56 Nm (5 Lbin)<br>Unterputzmontage<br>Polycarbonat<br>IP54 Vorderseite<br>IP65 mit optionaler Dichtung<br>IP20 Klemmen<br>580 g<br>cULus<br>IEC/EN 61010-1, IEC/EN 61000-6-2<br>IEC/ EN 61000-6-3<br>UL508 und CSA C22.2-Nr.14<br>Use 60 °C/75 °C cooper (CLI) conductor                                                                                                    |
| Max. Verschmutzungsgrad der Umgebung         Überspannungskategorie         Messkategorie         Klimasequenz         Stoßfestigkeit         Schwingfestigkeit         Anschlüsse         Klemmentyp         Leiterquerschnitt (min. und max.)         Betriebsdaten UL         Leiterquerschnitt (min. und max.)         Anzugsmoment         Gehäuse         Ausführung         Material         Schutzart an der Vorderseite         Gewicht         Zulassungen und Konformität         Erlangte Zertifizierungen         Konform mit den Normen         UL Marking | 2<br>3<br>III<br>Z/ABDM (IEC/EN 60068-2-61)<br>15 g (IEC/EN 60068-2-61)<br>15 g (IEC/EN 60068-2-6)<br>Abnehmbar<br>0,2-2,5 mm² (24-12 AWG)<br>0,75-2,5 mm² (18-12 AWG)<br>0,75-2,5 mm² (18-12 AWG)<br>0,56 Nm (5 Lbin)<br>Unterputzmontage<br>Polycarbonat<br>IP54 Vorderseite<br>IP65 mit optionaler Dichtung<br>IP20 Klemmen<br>580 g<br>cULus<br>IEC/EN 61010-1, IEC/EN 61000-6-2<br>IEC/ EN 61000-6-3<br>UL508 und CSA C22.2-Nr.14<br>Use 60 °C/75 °C copper (CU) conductor<br>only                                                                                                    |
| Max. Verschmutzungsgrad der Umgebung         Überspannungskategorie         Messkategorie         Klimasequenz         Stoßfestigkeit         Schwingfestigkeit         Anschlüsse         Klemmentyp         Leiterquerschnitt (min. und max.)         Betriebsdaten UL         Leiterquerschnitt (min. und max.)         Anzugsmoment         Gehäuse         Ausführung         Material         Schutzart an der Vorderseite         Gewicht         Zulassungen und Konformität         Erlangte Zertifizierungen         Konform mit den Normen         UL Marking | 2<br>3<br>III<br>Z/ABDM (IEC/EN 60068-2-61)<br>15 g (IEC/EN 60068-2-61)<br>15 g (IEC/EN 60068-2-6)<br>Abnehmbar<br>0,2-2,5 mm² (24-12 AWG)<br>0,75-2,5 mm² (18-12 AWG)<br>0,75-2,5 mm² (18-12 AWG)<br>0,56 Nm (5 Lbin)<br>Unterputzmontage<br>Polycarbonat<br>IP54 Vorderseite<br>IP65 mit optionaler Dichtung<br>IP20 Klemmen<br>580 g<br>cULus<br>IEC/EN 61010-1, IEC/EN 61000-6-2<br>IEC/ EN 61000-6-3<br>UL508 und CSA C22.2-Nr.14<br>Use 60 °C/75 °C copper (CU) conductor<br>only<br>AWG Range: 18 - 12 AWG stranded or solid                                                                                                    |
| Max. Verschmutzungsgrad der Umgebung         Überspannungskategorie         Messkategorie         Klimasequenz         Stoßfestigkeit         Schwingfestigkeit         Anschlüsse         Klemmentyp         Leiterquerschnitt (min. und max.)         Betriebsdaten UL         Leiterquerschnitt (min. und max.)         Anzugsmoment         Gehäuse         Ausführung         Material         Schutzart an der Vorderseite         Gewicht         Zulassungen und Konformität         Erlangte Zertifizierungen         Konform mit den Normen         UL Marking | 2 3 III Z/ABDM (IEC/EN 60068-2-61) 15 g (IEC/EN 60068-2-61) 15 g (IEC/EN 60068-2-6) Abnehmbar 0,2-2,5 mm² (24-12 AWG) 0,75-2,5 mm² (24-12 AWG) 0,75-2,5 mm² (18-12 AWG) 0,56 Nm (5 Lbin) Unterputzmontage Polycarbonat IP54 Vorderseite IP65 mit optionaler Dichtung IP20 Klemmen 580 g cULus IEC/EN 61010-1, IEC/EN 61000-6-2 IEC/ EN 61000-6-3 UL508 und CSA C22.2-Nr.14 Use 60 °C/75 °C copper (CU) conductor only AWG Range: 18 - 12 AWG stranded or solid Field Wiring Terminals Tightening Torque: 4 5 lb in                                                                                                    |
| Max. Verschmutzungsgrad der Umgebung         Überspannungskategorie         Messkategorie         Klimasequenz         Stoßfestigkeit         Schwingfestigkeit         Anschlüsse         Klemmentyp         Leiterquerschnitt (min. und max.)         Betriebsdaten UL         Leiterquerschnitt (min. und max.)         Anzugsmoment         Gehäuse         Ausführung         Material         Schutzart an der Vorderseite         Gewicht         Zulassungen und Konformität         Erlangte Zertifizierungen         Konform mit den Normen         UL Marking | 2<br>3<br>III<br>Z/ABDM (IEC/EN 60068-2-61)<br>15 g (IEC/EN 60068-2-61)<br>15 g (IEC/EN 60068-2-6)<br>Abnehmbar<br>0,2-2,5 mm² (24-12 AWG)<br>0,75-2,5 mm² (24-12 AWG)<br>0,75-2,5 mm² (18-12 AWG)<br>0,56 Nm (5 Lbin)<br>Unterputzmontage<br>Polycarbonat<br>IP54 Vorderseite<br>IP65 mit optionaler Dichtung<br>IP20 Klemmen<br>580 g<br>CULus<br>IEC/EN 61010-1, IEC/EN 61000-6-2<br>IEC/ EN 61010-6-3<br>UL508 und CSA C22.2-Nr.14<br>Use 60 °C/75 °C copper (CU) conductor<br>only<br>AWG Range: 18 - 12 AWG stranded or solid<br>Field Wiring Terminals Tightening Torque:<br>4.5 lb.in<br>Flat panel mounting on a Type 1 or 4X |

| Current inputs                         |                                          |
|----------------------------------------|------------------------------------------|
| Rated current le                       | 1A~ or 5A~                               |
| Measuring range                        | for 5A scale: 0 050 – 6A~                |
|                                        | for 1A scale: 0.050 – 1.2A~              |
| Type of input                          | Shunt supplied by an external current    |
|                                        | transformer (low voltage). Max. 5A       |
| Manage days and the d                  | T DM0                                    |
| Measuring method                       |                                          |
| Overload capacity                      | +20% le                                  |
| Power consumption                      |                                          |
|                                        | <0.0VA                                   |
| Mains and generator voltage            | +0.25% fs +1digit                        |
| SSR output OUT1 and OUT 2 (+ battery y | voltage output)                          |
| Output type                            | 2 x 1 NO + one common terminal           |
|                                        |                                          |
| Rated voltage                          | 12-24V= from battery                     |
| Rated current                          | 2A DC1 each                              |
| Protection                             | Overload, short circuit and reverse      |
|                                        | polarity                                 |
| SSR output OUT3 – OUT 4 – OUT 5 – OU   | T 6 (+ battery voltage output)           |
|                                        | 4 4 10                                   |
| Output type                            | 4 x 1 NO + one common terminal           |
| Pated voltage                          | 12.24 /- from batton                     |
| Rated voltage                          | 24 DC1 cach                              |
| Protection                             | Overload, short circuit and reverse      |
|                                        | polarity                                 |
| Insulation voltage                     |                                          |
| Rated insulation voltage Ui            | 480V~                                    |
| Rated impulse withstand voltage Uimp   | 6.5kV                                    |
| Power frequency withstand voltage      | 3.5kV                                    |
| Ambient conditions                     |                                          |
| Operating temperature                  | -30 - +70°C                              |
| Storage temperature                    | -30 - +80°C                              |
| Relative humidity                      | <80% (IEC/EN 60068-2-78)                 |
| Maximum pollution degree               | 2                                        |
| Overvoltage category                   | 3                                        |
| Measurement category                   |                                          |
| Climatic sequence                      | 2/ABDM (IEC/EN 60068-2-61)               |
| Vibratian resistance                   | 15g (IEC/EN 60066-2-27)                  |
| Connections                            | 0.7g (IEC/EN 00000-2-0)                  |
| Terminal type                          | Plug-in / removable                      |
| Cable cross section (min max)          | 0.2-2.5 mm <sup>2</sup> (24-12 AWG)      |
| UL Rating                              | 0.75-2.5 mm <sup>2</sup> (18-12 AWG)     |
| Cable cross section (min max)          |                                          |
| Tightening torque                      | 0.56 Nm (5 lbin)                         |
| Housing                                |                                          |
| Version                                | Flush mount                              |
| Material                               | Polycarbonate                            |
| Degree of protection                   | IP54 on front                            |
|                                        | IPob with optional gasket                |
| Weight                                 |                                          |
| Certifications and compliance          |                                          |
| Certifications obtained                | cl II us                                 |
| Reference standards                    | IEC/EN 61010-1 IEC/EN 61000-6-2          |
|                                        | IEC/ EN 61000-6-3                        |
|                                        | UL508 and CSA C22.2-N°14                 |
| UL Marking                             | Use 60°C/75°C copper (CU) conductor only |
|                                        | AWG Range: 18 - 12 AWG stranded or solid |
|                                        | 4 5lb in                                 |
|                                        | Flat panel mounting on a Type 1 or 4X    |
|                                        | enclosure                                |
| L                                      |                                          |

#### Handbuch-Revisionsverlauf

| Rev. | Datum      | Anmerkungen                                            |
|------|------------|--------------------------------------------------------|
| 00   | 14.03.2013 | Preliminary                                            |
| 01   | 10.02.2014 | Schaltplan für Drehzahlerfassung mittels AC-Signal von |
|      |            | Permanentmagnet-Generator hinzugefügt                  |
|      |            | <ul> <li>UL-Kennzeichnung hinzugefügt</li> </ul>       |

#### Manual revision history

|   | Rev | Date       | Notes                                                                                                    |
|---|-----|------------|----------------------------------------------------------------------------------------------------|
| ſ | 00  | 14/03/2013 | Preliminary                                                                                                    |
|   | 01  | 10/02/2014 | <ul> <li>Added wiring diagrams for speed sensing through AC signal from permanent magnet b.c. alternator.</li> <li>Added UL markings.</li> </ul> |

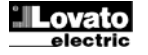